# cisco.

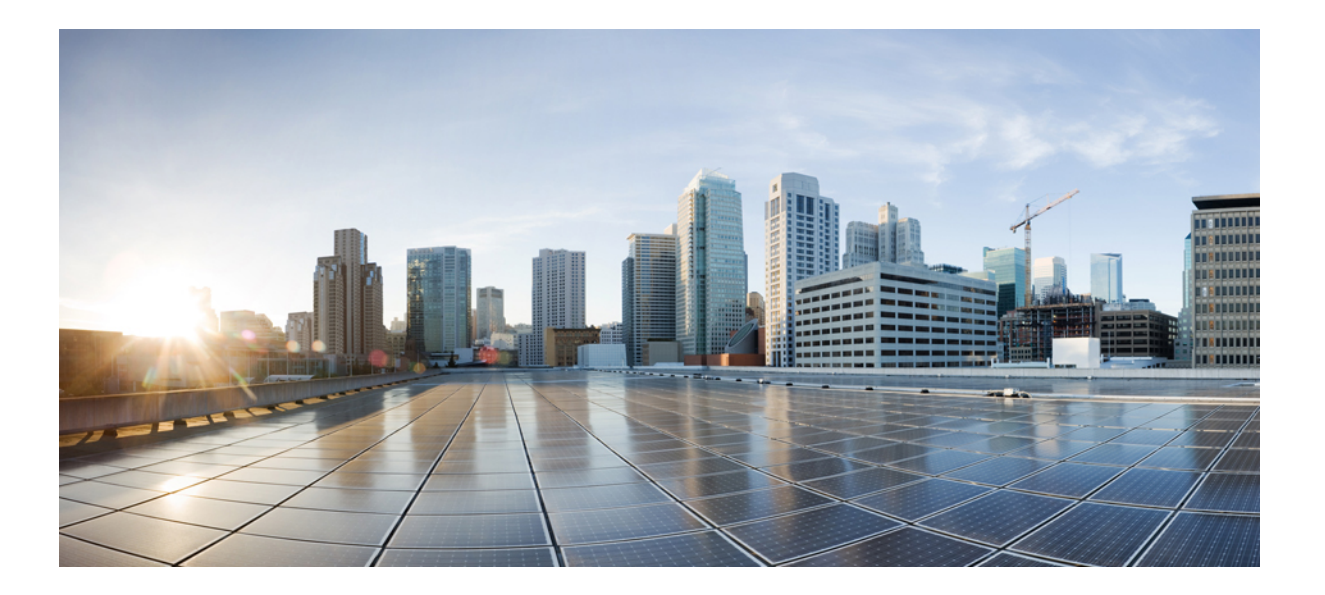

## Cisco HyperFlex System リリース 2.0 アップグレード ガイド

初版:2017年03月06日 最終更新:2017年04月28日

**シスコシステムズ合同会社** 〒107-6227 東京都港区赤坂9-7-1 ミッドタウン・タワー http://www.cisco.com/jp お問い合わせ先:シスココンタクトセンター 0120-092-255 (フリーコール、携帯・PHS含む) 電話受付時間:平日 10:00~12:00、13:00~17:00 http://www.cisco.com/jp/go/contactcenter/ 【注意】シスコ製品をご使用になる前に、安全上の注意(www.cisco.com/jp/go/safety\_warning/) をご確認ください。本書は、米国シスコ発行ドキュメントの参考和訳です。リンク情報につきま しては、日本語版掲載時点で、英語版にアップデートがあり、リンク先のページが移動/変更され ている場合がありますことをご了承ください。あくまでも参考和訳となりますので、正式な内容 については米国サイトのドキュメントを参照ください。また、契約等の記述については、弊社販 売パートナー、または、弊社担当者にご確認ください。

このマニュアルに記載されている仕様および製品に関する情報は、予告なしに変更されることがあります。このマニュアルに記載されている表現、情報、および推奨 事項は、すべて正確であると考えていますが、明示的であれ黙示的であれ、一切の保証の責任を負わないものとします。このマニュアルに記載されている製品の使用 は、すべてユーザ側の責任になります。

対象製品のソフトウェア ライセンスおよび限定保証は、製品に添付された『Information Packet』に記載されています。添付されていない場合には、代理店にご連絡く ださい。

The Cisco implementation of TCP header compression is an adaptation of a program developed by the University of California, Berkeley (UCB) as part of UCB's public domain version of the UNIX operating system. All rights reserved. Copyright © 1981, Regents of the University of California.

ここに記載されている他のいかなる保証にもよらず、各社のすべてのマニュアルおよびソフトウェアは、障害も含めて「現状のまま」として提供されます。シスコお よびこれら各社は、商品性の保証、特定目的への準拠の保証、および権利を侵害しないことに関する保証、あるいは取引過程、使用、取引慣行によって発生する保証 をはじめとする、明示されたまたは黙示された一切の保証の責任を負わないものとします。

いかなる場合においても、シスコおよびその供給者は、このマニュアルの使用または使用できないことによって発生する利益の損失やデータの損傷をはじめとする、 間接的、派生的、偶発的、あるいは特殊な損害について、あらゆる可能性がシスコまたはその供給者に知らされていても、それらに対する責任を一切負わないものと します。

このマニュアルで使用している IP アドレスおよび電話番号は、実際のアドレスおよび電話番号を示すものではありません。マニュアル内の例、コマンド出力、ネット ワークトポロジ図、およびその他の図は、説明のみを目的として使用されています。説明の中に実際のアドレスおよび電話番号が使用されていたとしても、それは意 図的なものではなく、偶然の一致によるものです。

Cisco and the Cisco logo are trademarks or registered trademarks of Cisco and/or its affiliates in the U.S. and other countries. To view a list of Cisco trademarks, go to this URL: http:// www.cisco.com/go/trademarks.Third-party trademarks mentioned are the property of their respective owners. The use of the word partner does not imply a partnership relationship between Cisco and any other company.(1110R)

© 2017 Cisco Systems, Inc. All rights reserved.

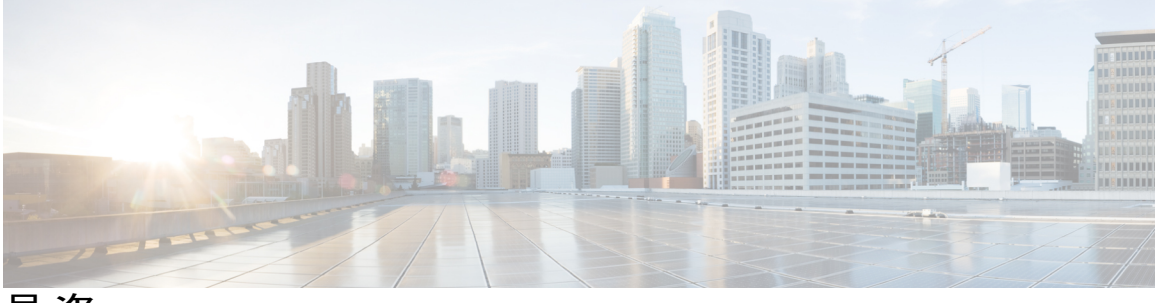

目 次

#### 概要 1

このマニュアルについて 1

アップグレードモード 1

Cisco HyperFlex HX シリーズ システム の互換性マトリクス 2

サポートされているアップグレードパス 4

#### アップグレードのシナリオとワークフロー 7

アップグレードのシナリオ 7

単一クラスタ環境 8

複数クラスタ環境 9

同じHXFIドメインへの新しいクラスタの追加 10

既存のクラスタへの新しい HX ノードの追加 11

### 前提条件とガイドライン 13

### 概要 13

### 前提条件 13

注意事項とガイドライン 14

アップグレード前検証 15

HyperFlex ノードのアップグレードの検証 15

HyperFlex クラスタのヘルスの表示 16

DRS が有効化されているかどうかの確認 17

ESX Agent Manager の表示 17

Cisco UCS Manager での HyperFlex クラスタの状態の確認 18

vMotion インターフェイスの設定 18

寛容モードの設定 19

#### アップグレードの準備 21

ソフトウェアのダウンロード 21

アップストリーム ネットワーク接続のテスト 22

HX クラスタのグレースフル シャットダウン 23

目次

Cisco UCS Manager を使用したホスト ファームウェア パッケージの変更 24

ブートストラップ プロセス 24

Cisco HyperFlex のメンテナンス モードの開始 26

Cisco HyperFlex のメンテナンス モードの終了 27

#### アップグレード手順 29

- オンラインアップグレードプロセスのワークフロー 29 オフラインアップグレードプロセスのワークフロー 30 オフラインアップグレードに関するガイドライン 32 コンバインドアップグレード:オフラインモード 33 分割アップグレード:オフラインモード 33
- クラスタの開始と VM 電源オン 34

#### Cisco HyperFlex ソフトウェア コンポーネントのアップグレード 35

Cisco UCS Manager を使用した Cisco UCS ファームウェアのアップグレード 35

Cisco HX Data Platform ソフトウェアのアップグレード 38

vSphere Web クライアントを使用した Cisco UCS ファームウェアのアップグレード 39

- Cisco HX データ プラットフォーム と Cisco UCS ファームウェアのコンバインドアッ
  - プグレード 41
- ESXiのアップグレード 43
- コンピューティング専用ノードのアップグレードに関する考慮事項 45
  - コンピューティング専用ノードのアップグレード 45
  - コンピューティング専用ノード上のCiscoUCSファームウェアをバージョン2.2(6f)
    - から 3.1(2b) にアップグレードする 45

#### アップグレード後の作業 47

アップグレードが完了したことの確認 47

UCSM のファームウェア バージョンの確認 48

ストレージョントローラ VM での VMware Tools のアップグレード 49

#### 既知の問題 51

概要 51

Cisco HX データ プラットフォーム にアップグレード ボタンがない 51
 クラスタ起動コマンド エラー: Node Not Available 52
 vCenter の問題によりノードがアップグレードに失敗する 52

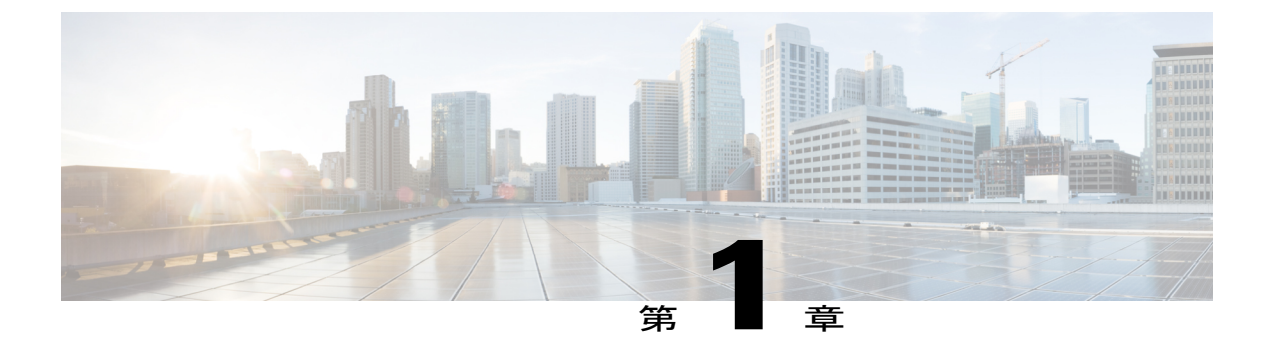

### 概要

- このマニュアルについて、1 ページ
- アップグレードモード, 1 ページ
- Cisco HyperFlex HX シリーズ システム の互換性マトリクス, 2 ページ
- サポートされているアップグレードパス、4ページ

## このマニュアルについて

このドキュメントでは、CiscoHXデータプラットフォームの既存のインストールをアップグレー ドする方法について説明します。

Cisco HyperFlex Systems には、お使いの環境に応じてアップグレードされる可能性のある複数のコンポーネントがあります。HyperFlex Systems のコア コンポーネントは次のとおりです。

- Cisco UCS サーバ ファームウェア
- ・Cisco HX データ プラットフォーム ソフトウェア
- VMware ESXi ソフトウェア

エンドポイントのアップグレードの順序は、アップグレードパスによって異なります。適切な アップグレードパスを決定するには、アップグレードのシナリオ, (7ページ)を参照してくだ さい。

# アップグレード モード

オンライン モードまたはオフライン モードで、Cisco HyperFlex Systems のアップグレードを導入 することができます。

### オンライン アップグレード モード

ダウンタイムを許容できず、メンテナンス時間が許容範囲内である場合は、オンラインアップグ レード モードを使用します。

オンラインアップグレード中にも、サービスは中断されず、すべての仮想マシンの実行が継続されます。アップグレードが開始された後、またはDRSにライセンスが付与され、DRSが有効化され、自動モードに設定されている場合は、ユーザによる操作は必要ありません。1つのHXノードがすでにオフラインの場合は、メンテナンス時間中にアップグレードを実行することをお勧めします。詳細については、オンラインアップグレードプロセスのワークフロー,(29ページ)を参照してください。

(注)

ネストされた VMware vCenter(HX データストアの vCenter)をアップグレードするには、オ ンライン アップグレード モードを使用します。

#### オフライン アップグレード モード

アップグレード時間を短縮する必要があり、ワークロードのダウンタイムが許容範囲内である場 合は、オフライン アップグレード モードを使用します。

オフラインアップグレードモードは、Cisco HX データ プラットフォーム がオフラインであるこ とを意味します。ただし、ストレージ コントローラ VM はオンラインであり、HX Data Platform の管理は stcli コマンドライン アクセスと VMware vSphere Web クライアントの両方を使用して 確認できます。vSphere Web クライアントは、ストレージ I/O 層について報告します。stcli cluster コマンドは、ストレージ クラスタ全体のステータスがオフラインであることを返します。オフラ インアップグレード プロセスのワークフロー, (30 ページ)を参照してください。

# Cisco HyperFlex HX シリーズ システム の互換性マトリク

アップグレードする前にオープン状態の解決済み警告を参照してください。新しい機能を確認し、 『Cisco HX Data Platform Release Notes』を参照してください。

ハードウェアとソフトウェアの相互依存関係の完全なリストについては、「Hardware and Software Interoperability for Cisco HyperFlex HX-Series」のUCSM リリースバージョンを参照してください。

| HyperFlex リリー<br>ス | HX Data Platform インストーラ | HX Data Platform | 推奨 <b>UCS FI</b> ファーム<br>ウェア |
|--------------------|-------------------------|------------------|------------------------------|
| 2.1(1b)            | 2.1(1b)                 | 2.1(1b)          | 3.1(2g)                      |
| 2.0(1a)            | 2.0(1a)                 | 2.0(1a)          | 3.1(2f)                      |

サポートされている HyperFlex ソフトウェアのバージョン

ス

| HyperFlex リリー<br>ス | HX Data Platform インストーラ | HX Data Platform | 推奨 <b>UCS FI</b> ファーム<br>ウェア |
|--------------------|-------------------------|------------------|------------------------------|
| 1.8(1f)            | 1.8(1f)                 | 1.8(1f)          | 3.1(2b)                      |
| 1.8(1e)            | 1.8(1e)                 | 1.8(1e)          | 3.1(2b)                      |
| 1.8(1c)            | 1.8(1c)                 | 1.8(1c)          | 3.1(2b)                      |
| 1.8(1b)            | 1.8(1b)                 | 1.8(1b)          | 3.1(2b)                      |
| 1.8(1a)            | 1.8(1a)                 | 1.8(1a)          | 3.1(2b)                      |
| 1.7.3              | 1.7.3                   | 1.7.3            | 2.2(7c)                      |
| 1.7.1              | 1.7.1-14835             | 1.7              | 2.2(7c)                      |
| 1.7.1              | 1.7.1                   | 1.7              | 2.2(6f)                      |

サポートされている VMware vSphere のバージョンとエディション

| HyperFlex のバージョ<br>ン | vSphere のバージョン                                           | vSphere のエディション                                                 |
|----------------------|----------------------------------------------------------|-----------------------------------------------------------------|
| 2.1(1b)              | 6.0 U1b、6.0 U2、6.0 U2 Patch 3、<br>6.0 U2 Patch 4、6.0 U3。 | Enterprise, Enterprise Plus, Standard,<br>Essentials Plus, ROBO |
| 2.0(1a)              | 6.0 U1b、6.0 U2、6.0 U2 Patch 3、<br>6.0 U2 Patch 4         | Enterprise、Enterprise Plus、Standard、<br>Essentials Plus、ROBO    |
| 1.8(1f)              | 6.0 U1b、6.0 U2、6.0 U2 Patch 3                            | Enterprise、Enterprise Plus、Standard、<br>Essentials Plus、ROBO    |
| 1.8(1e)              | 6.0 U1b、6.0 U2、6.0 U2 Patch 3                            | Enterprise, Enterprise Plus, Standard,<br>Essentials Plus, ROBO |
| 1.8(1c)              | 6.0 U1b、6.0 U2、6.0 U2 Patch 3                            | Enterprise、Enterprise Plus、Standard、<br>Essentials Plus、ROBO    |
| 1.8(1c)              | 5.5 U3                                                   | Enterprise、Enterprise Plus                                      |
| 1.8(1b)              | 6.0 U1b、6.0 U2、6.0 U2 Patch 3                            | Enterprise、Enterprise Plus、Standard、<br>Essentials Plus、ROBO    |
| 1.8(1a)              | 6.0 U1b、6.0 U2、6.0 U2 Patch 3                            | Enterprise、Enterprise Plus、Standard、<br>Essentials Plus、ROBO    |

I

| HyperFlex のバージョ<br>ン | vSphere のバージョン | vSphere のエディション                                              |
|----------------------|----------------|--------------------------------------------------------------|
| 1.7.3                | 6.0 U1b、6.0 U2 | Enterprise、Enterprise Plus、Standard、<br>Essentials Plus、ROBO |
| 1.7.3                | 5.5 U3         | Enterprise, Enterprise Plus                                  |
| 1.7.1                | 6.0 U1b        | Enterprise、Enterprise Plus、Standard、<br>Essentials Plus、ROBO |
| 1.7.1                | 5.5 U3         | Enterprise Enterprise Plus                                   |

# サポートされているアップグレード パス

次の4つのテーブルマトリックスは、サポートされている Cisco HyperFlex Systems のアップグレードパスをマップします。

Cisco HX データ プラットフォーム マトリックス

| Cisco HX データ プラッ<br>トフォームのバージョ<br>ン | サポートされているアップグレードパス |         |         |  |
|-------------------------------------|--------------------|---------|---------|--|
|                                     | 2.1(1b)            | 2.0(1a) | 1.8(1f) |  |
| 1.8.(1f)                            | Yes                | Yes     |         |  |
| 1.8(1e)                             | Yes                | Yes     | Yes     |  |
| 1.8(1c)                             | Yes                | Yes     | Yes     |  |
| 1.8(1b)                             | Yes                | Yes     | Yes     |  |
| 1.8(1a)                             | Yes                | Yes     | Yes     |  |
| 1.7.x                               | Yes                | Yes     | Yes     |  |

HXDP 2.1(1b) にアップグレードする前に、UCS サーバ ファームウェアを 3.1(2f) または 3.1(2g) に アップグレードしていることを確認します。vSphere Web Client プラグインから、コンバインド アップグレード、または分割アップグレードのいずれかを選択できます。ファームウェアの直接 アップグレードは、Cisco UCS Manager から試行しないでください。

1

| Cisco UCS<br>Manager の<br>バージョン | サポートされているアップグレード パス |         |         |         |         |         |  |
|---------------------------------|---------------------|---------|---------|---------|---------|---------|--|
|                                 | 3.1(2g)             | 3.1(2f) | 3.1(2e) | 3.1(2c) | 3.1(2b) | 2.2(7c) |  |
| 3.1(2f)                         | Yes                 |         |         |         |         |         |  |
| 3.1(2e)                         | Yes                 | Yes     | —       | —       | —       | _       |  |
| 3.1(2c)                         | Yes                 | Yes     | Yes     | _       | _       | _       |  |
| 3.1(2b)                         | Yes                 | Yes     | Yes     | Yes     |         |         |  |
| 2.2(7c)                         | Yes                 | Yes     | Yes     | Yes     | Yes     |         |  |
| 2.2(6f)                         | Yes                 | Yes     | Yes     | Yes     | Yes     | Yes     |  |

Cisco UCS Manager マトリックス

#### VMware ESXi マトリックス

- ESXi 5.5 U3b バージョンの場合、ESXi のアップグレードを推奨します。詳細については、 Cisco TAC にお問い合わせください。
- ESXi 6.0 U1 バージョンの場合、ESXi のアップグレードを推奨します。PSOD やOS のクラッシュのためにノードが応答しなくなるという既知の VMware の問題があります。VMware KBの記事、『VMware ESXi 6.0, Patch ESXi600-201608401-BG: Updates esx-base, vsanhealth, vsan VIBs (2145664)』を参照してください。

| VMware ESXi のバージョン  | サポートされているアップグレード パス     |         |  |
|---------------------|-------------------------|---------|--|
|                     | 6.0 U2(すべてのパッチ レベ<br>ル) | 6.0 U1b |  |
| 6.0 U1b             | Yes                     | —       |  |
| 5.5 U3b (HX240c のみ) | Yes                     | Yes     |  |

Cisco UCS Manager でサポートされる Cisco HX データ プラットフォーム のバージョン

| Cisco UCS Manager<br>のバージョン | Cisco HX データ プラットフォーム |         |       |       |  |
|-----------------------------|-----------------------|---------|-------|-------|--|
|                             | 2.1(1b)               | 2.0(1a) | 1.8.x | 1.7.x |  |

I

| Cisco UCS Manager<br>のバージョン | Cisco HX データ プラットフォーム               |                                     |     |     |  |  |
|-----------------------------|-------------------------------------|-------------------------------------|-----|-----|--|--|
| 3.1(2g)                     | Yes<br>ハイブリッドと<br>オールフラッシュ<br>をサポート | Yes<br>ハイブリッドと<br>オールフラッシュ<br>をサポート |     |     |  |  |
| 3.1(2f)                     | Yes<br>ハイブリッドと<br>オールフラッシュ<br>をサポート | Yes<br>ハイブリッドと<br>オールフラッシュ<br>をサポート |     |     |  |  |
| 3.1(2e)                     |                                     | Yes<br>ハイブリッドをサ<br>ポート              |     |     |  |  |
| 3.1(2c)                     |                                     | Yes<br>ハイブリッドをサ<br>ポート              | Yes |     |  |  |
| 3.1(2b)                     |                                     | Yes<br>ハイブリッドをサ<br>ポート              | Yes |     |  |  |
| 2.2(7c)                     | —                                   | —                                   | —   | Yes |  |  |
| 2.2(6f)                     | —                                   | —                                   | —   | Yes |  |  |

٦

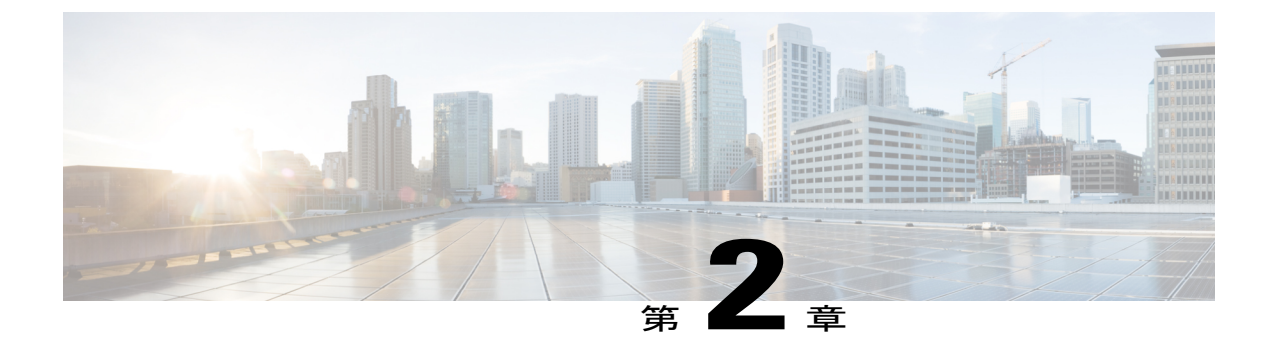

# アップグレードのシナリオとワークフロー

- アップグレードのシナリオ, 7 ページ
- ・ 単一クラスタ環境, 8 ページ
- 複数クラスタ環境, 9 ページ
- ・同じHXFIドメインへの新しいクラスタの追加, 10 ページ
- ・既存のクラスタへの新しいHXノードの追加,11ページ

# アップグレードのシナリオ

ſ

次の表に、さまざまなアップグレードシナリオを示します。

| シナリオ                            | 参照先                                  |
|---------------------------------|--------------------------------------|
| 既存の単一クラスタ                       | 単一クラスタ環境, (8ページ)                     |
| 既存の複数クラスタ                       | 複数クラスタ環境, (9ページ)                     |
| 同じHX クラスタに新しいクラスタを追加する          | 同じHXFI ドメインへの新しいクラスタの追加,<br>(10 ページ) |
| 既存の HX クラスタに新しい HX ノードを追加<br>する | 既存のクラスタへの新しい HX ノードの追加,<br>(11 ページ)  |
| 考慮事項:新しいHXノードには、既存のHX /<br>す。   | ノードとは異なる CPU が含まれることがありま             |

アップグレードは、HX クラスタ全体、ファブリック インターコネクト、および HX クラスタ コ ンポーネントに適用されます。要件に基づき、次のアップグレードが必要になることがあります。

1 Cisco HX データ プラットフォームのみ

- 2 Cisco UCS ファームウェアのみ
- 3 Cisco UCS ファームウェアと HX Data Platform のコンバインドアップグレード
- 4 VMware ESXi

## 単一クラスタ環境

はじめる前に

- VMware ESXi は別個にアップグレードされます。
- メンテナンス期間が短い場合に分割アップグレードを実行するには、最初にCisco HX データ プラットフォームをアップグレードし、後から Cisco UCS ファームウェアをアップグレード します。

表1:単一クラスタアップグレード

| 現在の状態                                    | コンポーネント                      | 遷移元            |                                                      | 目的                           |                                                           |
|------------------------------------------|------------------------------|----------------|------------------------------------------------------|------------------------------|-----------------------------------------------------------|
| 単一のHXクラ<br>スタ:すべての<br>コンポーネント<br>をアップグレー | Cisco HX データ<br>プラットフォー<br>ム | 1.7.x<br>1.8.x |                                                      | 2.0(1a)                      |                                                           |
| を) ツノクレー<br>ド                            | Cisco UCS ファー<br>ムウェア        | 2.2(6f)/2.     | .2(7c)/3.1(2x)                                       | 3.1(2f)                      |                                                           |
|                                          | VMware ESXi                  | 5.5 U3b        |                                                      | 6.0 U2 パ                     | ッチ4                                                       |
|                                          |                              | (注)            | このバー<br>ジョンは、<br>HX240cノー<br>ドでのみサ<br>ポートされ<br>ています。 | (注)                          | このアップグレードに関し<br>ては Cisco TAC にご連絡く<br>ださい。                |
|                                          |                              | 6.0 U1         |                                                      | アップグ<br>ただし、<br>ジョンに<br>お勧めし | レードは必要ありません。<br>6.0 U2 パッチ 4 の最新バー<br>アップグレードすることを<br>ます。 |

## 複数クラスタ環境

### はじめる前に

最初の HyperFlex クラスタ アップグレード後にすべての HyperFlex クラスタをアップグレードす る必要があります。これは、予期しない停電やリブートが発生した場合に、残りのクラスタの設 定がサポートされない状態になるためです。ただし、複数のメンテナンス時間帯にアップグレー ドを分散させることができます。

### C/

重要

ご使用の Cisco HX データ プラットフォーム (HXDP) の現在のバージョンが 1.8(1a) または 1.8(1b) である場合は、HXDP コンポーネントのみを 1.8(1e) にアップグレードしてください。 Cisco UCS ファームウェアはアップグレードしないでください。

#### 表2:マルチクラスタ環境:部分アップグレード

| アクション                                                          | 遷移元                      |                                                | 目的                                          |
|----------------------------------------------------------------|--------------------------|------------------------------------------------|---------------------------------------------|
| 既存の Cisco UCS インフラストラ<br>クチャのみをアップグレードする                       | 2.2(6f)/2.2(7c)/3.1(2b)  |                                                | 3.1(2f)                                     |
| HXDP と Cisco UCS ファームウェ<br>アを組み合わせてアップグレード<br>するには、1 つのクラスタを選択 | HXDP 1.7.x<br>HXDP 1.8.x |                                                | 2.0(1a)                                     |
| します。                                                           | 2.2(6f)/2.2              | 2(7c)/3.1(2b)                                  | 3.1(2f)                                     |
| ESXi                                                           | 5.5 U3b                  |                                                | 6.0 U2 パッチ 4                                |
| ESXiは別個にアップグレードされ<br>ます。                                       | (注)                      | 注:このバージョ<br>ンは、HX240cノー<br>ドでのみサポート<br>されています。 | このアップグレードに関して<br>は Cisco TAC にご連絡くださ<br>い。  |
|                                                                | 6.0 U1                   |                                                | オプション1:アップグレード<br>の必要なし                     |
|                                                                |                          |                                                | オプション2:6.0 U2 パッチ4<br>の最新バージョンへのアップ<br>グレード |

#### マルチクラスタ環境:フルアップグレード

マルチクラスタ環境でフル アップグレードを実行する場合は、オフライン アップグレード プロ セスのワークフロー, (30ページ)または オンライン アップグレード プロセスのワークフロー, (29ページ)に従って、すべてのクラスタをアップグレードします。

# 同じHXFI ドメインへの新しいクラスタの追加

#### 表 3:新しいクラスタの追加

| オプション                                                                                 | アクション                                                                                                    | コンポーネント              | 現在:                     | アップグレード後:                     |  |
|---------------------------------------------------------------------------------------|----------------------------------------------------------------------------------------------------|----------------------|-------------------------|-------------------------------|--|
| 既存のクラス<br>タに新しい<br>1.8 クラスタ<br>を追加する:<br>Cisco UCS<br>ファームウェ<br>アのみをアッ<br>プグレードす<br>る | ステップ1:<br>アップグレー<br>ドのみ。                                                                                                    | Cisco UCS<br>ファームウェア | 2.2(6f)/2.2(7c)/3.1(2b) | 3.1(2f)                       |  |
|                                                                                       | ステップ2:新しいHXクラスタを追加します。<br>『Getting Started Guide』の「Setting up Multiple Clusters」の章を参照してください。<br>注:新しいクラスタを追加するときには、新しい下位組織にそれを配置してくだ<br>さい。これにより、将来、両方のクラスタを別個にアップグレードできるように<br>なります。  |                      |                         |                               |  |
| <b>アップグレー</b><br>ドの完了<br>既存の 1.7 ク                                                    | ステップ1:<br>既存のクラス<br>タ全体をアッ<br>プグレードし                                                                                                    | HX Data<br>Platform  | 1.7.1/1.7.3/1.8.x       | 2.0(1a)<br>最新パッチへのアップグレー<br>ド |  |
| い 1.8 クラス<br>タを追加す                                                                    | ます。                                                                                                    | Cisco UCS<br>ファームウェア | 2.2(6f)/2.2(7c)/3.1(2b) | 3.1(2f)                       |  |
| る:既存のク<br>ラスタをアッ<br>プグレードし<br>ます。                                                     | ステップ2:新しいHX クラスタを追加します。<br>『Getting Started Guide』の「Setting up Multiple Clusters」の章を参照してください。<br>注:新しいクラスタを追加するときには、新しい下位組織にそれを配置してくだ<br>さい。これにより、将来、両方のクラスタを別個にアップグレードできるように<br>なります。 |                      |                         |                               |  |

| オプション | アクション | コンポーネント | 現在:     |                                                    | アップグレード後:                                                                    |
|-------|-------|---------|---------|----------------------------------------------------|------------------------------------------------------------------------------|
| 任意    |       | ESXi    | 5.5 U3b |                                                    | 6.0 U2 パッチ 4                                                                 |
|       |       |         | (注)     | 注のジは <b>HX240c</b><br>:バョ、<br>HX240c<br>ドみーれま<br>。 | このアップグレードに関して<br>は Cisco TAC にご連絡くださ<br>い。                                   |
|       |       |         | 6.0 U1  |                                                    | アップグレードは必要ありま<br>せん。ただし、6.0 U2 パッチ<br>4 の最新バージョンにアップ<br>グレードすることをお勧めし<br>ます。 |

# 既存のクラスタへの新しい HX ノードの追加

#### 表 4:新しい HX ノードの追加

Γ

| オプション                           | アクション                                                                                                    | コンポーネント               | 現在:                      | アップグレード<br>後: |  |
|---------------------------------|----------------------------------------------------------------------------------------------------|-----------------------|--------------------------|---------------|--|
| アップグレードの<br>ニュ                  | ステップ1:既                                                                                                    | HX Data Platform      | 1.7.x/1.8.x              | 2.0(1a)       |  |
| 元」<br>既存のクラスタに<br>新しいHXノード      | 体をアップグ<br>レードします。                                                                                                 | Cisco UCS ファーム<br>ウェア | 2.2(6f)/2.2(7c)/3.1(2.x) | 3.1(2f)       |  |
| を追加する:既存<br>のクラスタをアッ<br>プグレードしま | 追加する:既存<br>ステップ2:EVCを有効にします。詳しい手順については、『Getting St<br>クラスタをアッ<br>Guide』の「Setting Up Mixed Cluste」のセクションを参照してください。 |                       |                          |               |  |
| す。<br>                          | ステップ3:HyperFlex ノードを追加します。詳しい手順については、『Go Started Guide』の「Expanding HyperFlex Clusters」の章を参照してくださ                  |                       |                          |               |  |

٦

| オプション | アクション | コンポーネント | 現在:     |                                                       | アップグレード<br>後:                                                                |
|-------|-------|---------|---------|-------------------------------------------------------|------------------------------------------------------------------------------|
| 任意    |       | ESXi    | 5.5 U3b |                                                       | 6.0 U2 パッチ 4                                                                 |
|       |       |         | (注)     | 注のジは <b>X240c</b><br>:バョ、 <b>HX240c</b><br>ドみーれま<br>。 | このアップグレー<br>ドに関しては Cisco<br>TAC にご連絡くだ<br>さい。                                |
|       |       |         | 6.0 U1  |                                                       | オプション1:アッ<br>プグレードの必要<br>なし<br>オプション2:6.0<br>U2パッチ4の最新<br>バージョンへの<br>アップグレード |

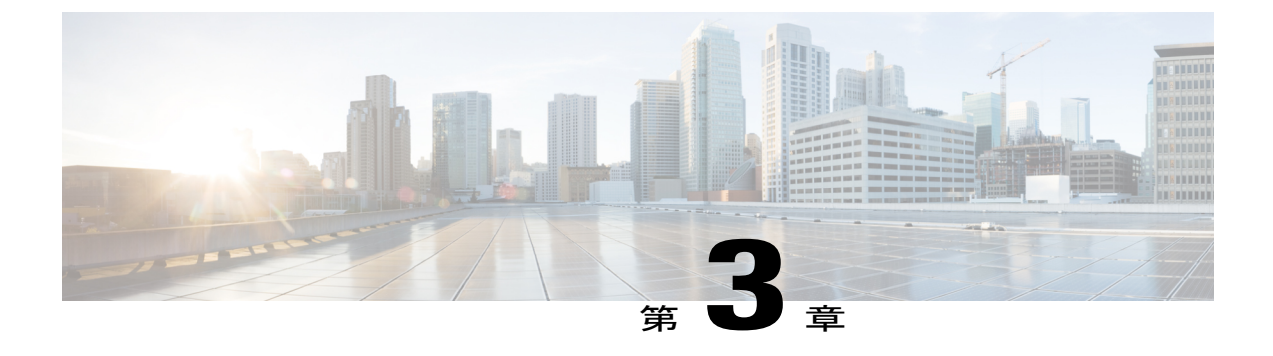

# 前提条件とガイドライン

- 概要, 13 ページ
- 前提条件, 13 ページ
- 注意事項とガイドライン, 14 ページ
- アップグレード前検証, 15 ページ

## 概要

Cisco HyperFlex システムで Cisco HX データ プラットフォーム および Cisco UCS サーバ ファーム ウェアをアップグレードする前に、この章で説明するガイドライン、ベスト プラクティス、およ び推奨事項を考慮してください。

## 前提条件

- 1 アップグレードする前にオープン状態の解決済み警告を参照してください。新しい機能を確認 し、『Cisco HX Data Platform Release Notes』を参照してください。
- **2** サポートされているバージョンとシステム要件を確認してください。詳細については、 「Hardware and Software Interoperability for Cisco HyperFlex HX-Series」を参照してください。

- **重要** ・最新のソフトウェアバンドルバージョンを使用していることを確認します。『Cisco HX Data Platform Release Notes』でソフトウェアのバージョンを確認してください。
  - すべてのサーバのオペレーティングシステムのドライバレベルが、アップグレード予定の Cisco UCS のリリースに対して正しいレベルになっていることを確認します。サーバハードウェアの識別については、『Cisco UCS Driver Installation Guide』を参照してください。

- 3 構成を All Configuration バックアップ ファイルにバックアップします。詳細な手順については、『Cisco UCS Manager Backing Up and Restoring the Configuration Guide』を参照してください。
- 4 ファームウェアのアップデートを実行する前に、Cisco UCS Manager イメージ管理インターフェ イスを使用して、ファブリックインターコネクトに関連するイメージをダウンロードします。 イメージはファブリックインターコネクトのブートフラッシュのパーティションに保存されま す。詳細については、ソフトウェアのダウンロード、(21ページ)を参照してください。
- 5 ESX 5.5 U3b および ESXi 6.0 U1 では、ESXi のアップグレードが必要です。VMware vSphere の バージョンは、ESXi 6.0 U1b、6.0U2、および 6.0U2 パッチ 3 のみがサポートされています。 ESXi のアップグレードについては、ESXi のアップグレード、(43ページ)を参照してください。
- 6 SSH をすべての ESXi ホストで有効なままにしておきます。
- 7 アップグレード中に VM が自動的に移行され、MTU が Jumbo に設定されるよう、vMotion を 有効にします。VM カーネル インターフェイスの追加について、詳しくは vMotion インター フェイスの設定、(18ページ) を参照してください。
- 8 HyperFlex クラスタが正常であることを確認します。詳細については、HyperFlex ノードのアッ プグレードの検証、(15ページ)を参照してください。
- 9 クラスタが寛容(lenient)モードであることを確認します。クラスタが寛容(lenient)モードでない場合は、寛容(lenient)モードに設定します。寛容モードの設定,(19ページ)を参照してください。

## 注意事項とガイドライン

Cisco HyperFlex システムのアップグレードを開始する前に、次の注意事項、ガイドライン、および制限事項を考慮してください。

- ・容量階層の最適化:バックエンドアクセスは、遅延の高スパイクの規模と頻度を大幅に削減 するように最適化されます。
  - アップグレードに関する重要なガイドライン
    - 。このアップグレードは、このような症状を認識しているお客様にのみ推奨されます。
    - 。ハイブリッドクラスタの場合:デフォルトのアップグレードプロセスでは、この最適 化は有効になりません。アップグレード処理中にこのパフォーマンス拡張を有効にする には、Cisco TAC までお問い合わせください。この最適化を有効にするには、メンテナ ンス期間を延長する必要があります。
    - オールフラッシュクラスタの場合:アップグレード時間に大きな影響はなく、デフォルトのアップグレードパスでこのパフォーマンス拡張が有効になります。
- ・アップグレードプロセスを開始する前に VMware ESXi をアップグレードしてください。

¢

**重要** VMware ESXi バージョン 5.5 U3 からアップグレードする必要がある場合は、 Cisco TAC までお問い合わせください。

- Cisco HX データ プラットフォーム と Cisco UCS ファームウェア バンドルは互換性がある必要があります。詳細については、『UCS Hardware and Software Compatibility Matrix』を参照してください。
- 分割アップグレードの場合は、接続なしのエラーメッセージが表示されないようにするため、Cisco UCS ファームウェアをアップデートする前に、Cisco HX データ プラットフォームを最初に更新する必要があります。
- オンラインアップグレード中に、1つのノードがアップグレードされる(メンテナンスモードになる)と、データリプリケーションファクタとアクセスポリシーの設定に基づいて、許容されるノード障害の数が減少します。
- Cisco HyperFlex ドメインのすべてのエンドポイントが完全に機能しており、それらのエンド ポイントのファームウェアのアップグレードを開始する前に、すべてのプロセスが完了して いる必要があります。たとえば、検出されていないサーバのファームウェアはアップグレー ドまたはダウングレードできません。各エンドポイントは、機能するためにファームウェア が必要な Cisco HyperFlex ドメインのコンポーネントです。
- •3ノードクラスタでは、1つのノードをシャットダウンするかメンテナンスモードにする と、クラスタは正常な状態ではなくなりますが、引き続きオンラインの状態に保たれます。 アップグレード処理中は、ホストが一度に1つずつメンテナンスモードになり、クラスタが 正常な状態になった後で次のホストに移動します。

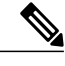

(注) stcliノードの削除操作で、3ノードクラスタからノードを削除することはできません。3ノードクラスタ上のノードを置換するには、Cisco TAC にノードの置換手順について問い合わせてください。

 Firefox ブラウザにバンドルされているフラッシュのバージョンが古いため、Firefox ブラウザ はサポートされていません。Firefox 内でフラッシュを手動で更新することは可能ですが、新 しいバージョンのフラッシュを含む Chrome または Internet Explorer を使用することをお勧め します。

# アップグレード前検証

## HyperFlex ノードのアップグレードの検証

各 HyperFlex ノードで次の検証を実行してから、クラスタ内の次のノードをアップグレードして ください。

- HyperFlex クラスタが正常な状態であり、オンラインであることを確認します。すべての HyperFlex クラスタ ノードが vCenter に接続されており、オンラインであることを確認します。
- •HX クラスタの各コントローラ VM に SSH でログインし、df -h /var/stv コマンドを使用して、/var/stv にアップグレード用のスペースがあることを確認します。

```
Output example
/dev/sdb1 63G 2.7G 58G 5% /var/stv
```

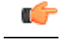

- **重要** 十分なスペースがない場合(使用率が50%を超えている場合)は、Cisco TAC までお問い合わせください。
- vSphere Web クライアント内の HyperFlex クラスタについて主要なアラームが報告されていないことを確認します。
- •DRS が有効であり完全自動化に設定されていることを確認します。
- •vSphere サービスが実行中であり、ESXi Agent Manager (EAM)の状態が正常であることを確認します。
- Cisco UCS Manager でクラスタの状態を確認します。

### HyperFlex クラスタのヘルスの表示

#### **GUI**の使用

- vSphere Web クライアントナビゲータから、[vCenter Inventory Lists]>[Cisco HyperFlex Systems]
   [Cisco HX Data Platform]>[cluster]>[Summary]を選択します。[cluster widget]を表示して、 HyperFlex クラスタが正常な状態かつオンラインであるかどうかを確認します。
- vSphere Web クライアントナビゲータで、[vCenter Inventory Lists] > [Clusters] > [cluster] > [Summary] を選択します。すべての HX クラスタノードが vCenter に接続されており、オン ラインであるかどうかを確認します。

#### CLI の使用

ストレージクラスタ内の任意のコントローラVMにログインします。stcli cluster storage-summary --detail コマンドを実行します。

次の例の応答は、HyperFlex ストレージ クラスタがオンラインかつ正常な状態であることを示します。

```
address: 192.168.100.82
name: HX-Cluster01
state: online
uptime: 0 days 12 hours 16 minutes 44 seconds
activeNodes: 5 of 5
compressionSavings: 78.1228617455
deduplicationSavings: 0.0
freeCapacity: 38.1T
healingInfo:
```

inProgress: False resiliencyDetails: current ensemble size:5 # of ssd failures before cluster shuts down:3 minimum cache copies remaining:3 minimum data copies available for some user data:3 minimum metadata copies available for cluster metadata:3 # of unavailable nodes:0 # of nodes failure tolerable for cluster to be available:2 health state reason:storage cluster is healthy. # of node failures before cluster shuts down:3 # of node failures before cluster goes into readonly:3 # of hdd failures tolerable for cluster to be available:2 # of node failures before cluster goes to enospace warn trying to move the existing data:na # of hdd failures before cluster shuts down:3 # of hdd failures before cluster goes into readonly:3 # of ssd failures before cluster goes into readonly:na # of ssd failures tolerable for cluster to be available:2 resiliencyInfo: messages: Storage cluster is healthy. state: healthy hddFailuresTolerable: 2 nodeFailuresTolerable: 1 ssdFailuresTolerable: 2 spaceStatus: normal totalCapacity: 38.5T totalSavings: 78.1228617455 usedCapacity: 373.3G clusterAccessPolicy: lenient dataReplicationCompliance: compliant dataReplicationFactor: 3

### DRS が有効化されているかどうかの確認

ステップ1 a) vSphere Web クライアント ナビゲータで、[vCenter Inventory Lists] > [Clusters] > [cluster] > [Summary] を 選択します。

DRS が [Enabled] であることを確認します。

**ステップ2** [vSphere DRS] タブをクリックします。 [Migration Automation Level] が [Fully Automated] に設定されているかどうかを確認します。

### ESX Agent Manager の表示

vSphere Web クライアントのナビゲータで、[Administration]>[vCenter Server Extensions]>[vSphere ESX Agent Manager]>[Summary] を選択します。 vSphere サービスが実行中であり、ESX Agent Manager (EAM)の状態が正常であることを確認します。

### Cisco UCS Manager での HyperFlex クラスタの状態の確認

- **ステップ1** ファブリックインターコネクトの高可用性ステータスに、両方のファブリックインターコネクトが稼働 中であると示されているかどうかを確認します。
- **ステップ2** データパスが稼働中であることを確認します。詳細については、『Cisco UCS Manager Firmware Management Guide』を参照してください。
- ステップ3 HyperFlex サーバにエラーがないことを確認します。
- ステップ4 vNIC のエラーが解決されており、VMware ESXiの vSwitch のアップリンクが稼働中であることを確認します。
- ステップ5 すべてのサーバが検出されているかどうかを確認します。

### vMotion インターフェイスの設定

次の手順では、vMotion が機能するために必要な VMkernel インターフェイスを追加します。

#### はじめる前に

新しいリリースでは、作成済み vSwitch を使って vMotion ネットワークが事前定義され、UCS Manager で vNIC と VLAN がすでに定義されています。

- ステップ1 [Inventory] > [Manage] > [Networking] > [VMkernel adapters] で [Host] をクリックします。
- **ステップ2** [Add Host Networking] をクリックします。
- **ステップ3** [VMkernel Network Adapter] を選択します。
- ステップ4 既存の [vmotion vSwitch] を参照して選択します。
- ステップ5 名前を入力し、下記の表を参考にして適切な [VLAN ID] を入力します。

| クラスタのインストール バージョン | VLAN ID           |
|-------------------|-------------------|
| 1.7.x             | 0(デフォルト)          |
| 1.8.x             | vMotion ネットワークと同じ |

- ステップ6 [Static IP Address] を入力して、ウィザードを完了します。
- ステップ7 (オプション)ジャンボフレームを使用するには、[vmk2]を編集して [MTU]を 9000 に設定します。 vMotion VLAN でジャンボフレームを渡すようアップストリームスイッチが設定されている必要がありま す。

### 寛容モードの設定

クラスタアクセスポリシーは、デフォルトで lenient mode に設定されます。クラスタアクセス ポリシーを手動で寛容(lenient)に設定するには、次の手順を実行します。

#### 手順の詳細

|       | コマンドまたはアクション                                               | 目的                                              |
|-------|------------------------------------------------------------|-------------------------------------------------|
| ステップ1 | いずれかのコントローラ VM に SSH して、<br>root としてログインします。               |                                                 |
| ステップ2 | <pre>#stcli cluster get-cluster-access-policy</pre>        | 寛容モードがすでに設定されているかどうかを確<br>認します。                 |
| ステップ3 | ~/#stcli cluster set-cluster-access-policy<br>name lenient | 厳格 (strict) に設定されている場合は、寛容<br>(lenient) に変更します。 |
|       |                                                            | すでに寛容(lenient)に設定されている場合、操<br>作は必要ありません。        |
| ステップ4 | stcli cluster info   grep -i policy                        | 変更を確認します。                                       |

次の例では、寛容(lenient)モードが現在どのように構成されているかを確認します。寛容 (lenient)モードが厳格(strict)に設定されている場合、寛容(lenient)モードに設定され、寛容 (lenient)モードに加えられた変更を確認します。

~/#stcli cluster get-cluster-access-policy
strict
~/#stcli cluster set-cluster-access-policy --name lenient
stcli cluster info | grep -i policy

**ステップ8** クラスタ内のすべてのホストに対してステップ1~5を繰り返します。

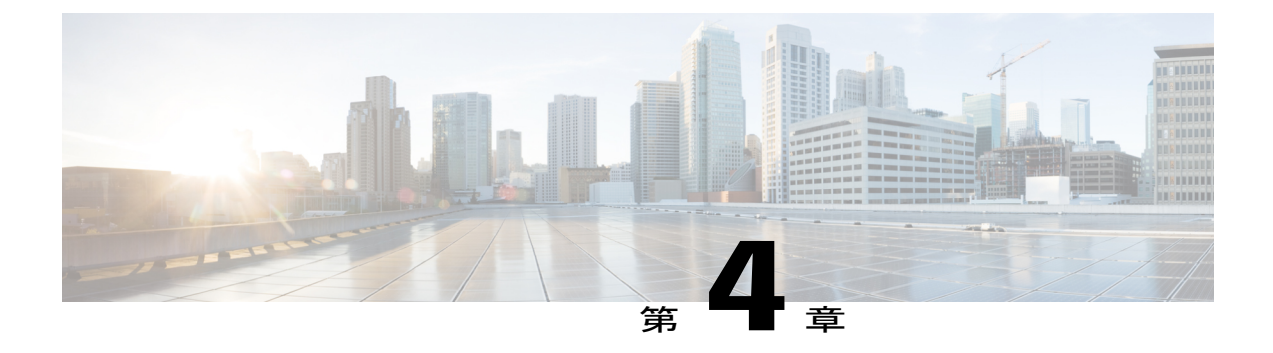

# アップグレードの準備

- ソフトウェアのダウンロード, 21 ページ
- アップストリーム ネットワーク接続のテスト, 22 ページ
- ・ HX クラスタのグレースフル シャットダウン, 23 ページ
- Cisco UCS Manager を使用したホストファームウェアパッケージの変更, 24 ページ
- ブートストラッププロセス, 24 ページ
- Cisco HyperFlex のメンテナンス モードの開始, 26 ページ
- Cisco HyperFlex のメンテナンス モードの終了, 27 ページ

# ソフトウェアのダウンロード

HyperFlex のアップグレードを成功させるために、HyperFlex System のコンポーネントのバンドル を Cisco の Web サイトからダウンロードできます。

- 1 HX Data Platform のアップグレードバンドル (.tgz ファイル)
- 2 VMware ESXi
- 3 Cisco UCS インフラ (A) バンドル、B および C バンドル、およびファームウェア

すべてのコンポーネントを HyperFlex のダウンロード用 Web サイト からダウンロードできます。

Cisco UCS バンドルとファームウェアをダウンロードした後、Cisco UCS Manager にそれらをコ ピーする必要があります。 UCS Manager に UCS バンドルをコピーします。

- ステップ1 Cisco UCS Manager GUI にログインします。
- ステップ2 ユーザ名とパスワードを入力します。
- **ステップ3** [Navigation] ペインで、[Equipment] タブをクリックします。
- ステップ4 [Equipment] タブから [Equipment] ノードを展開します。
- ステップ5 [Work] ペインから、[Firmware Management] > [Installed Firmware] > [Download Firmware] の順にクリックします。
- **ステップ6** [Download Firmware] ダイアログボックスで、[Location of the Image File] フィールドの [Local File System] オ プション ボタンをクリックし、必須フィールドに入力します。
- ステップ7 [Filename] フィールドに、イメージ ファイルのフル パスと名前を入力します。 ファームウェアイメージファイルが配置されているフォルダへの正確なパスがわからない場合は、[Browse] をクリックしてファイルにナビゲートします。
- ステップ8 [OK]をクリックします。Cisco UCS Manager GUI では、ファブリックインターコネクトのファームウェア バンドルのダウンロードを開始します。
- **ステップ9** [Download Tasks] タブで、ダウンロードのステータスをモニタします。
  - (注) UCS Manager がブートフラッシュの空き領域不足を報告した場合、[Packages] タブでもう使用しない古いバンドルを削除して空き領域を増やします。ブートフラッシュの空き領域を表示するには、[General] タブの下の [work] ペイン領域にある [Equipment] > [Fabric Interconnect] > [Local Storage Information] に移動します。
- ステップ10 必要なすべてのファームウェアとバンドルがファブリックインターコネクトにダウンロードされるまで、
   このタスクを繰り返します。
   これにはインフラストラクチャ(A) バンドル、ブレード バンドル(B)、およびラック バンドル(C)

これにはインフラストラクティ (A) ハンドル、フレードハンドル (B) 、およびフラクハンドル (C) が含まれます。

# アップストリーム ネットワーク接続のテスト

hx-storage-data および vMotion のアップストリーム スイッチがジャンボ フレーム用に設定されて いることを確認してください。この手順をスキップすると、Cisco UCS インフラストラクチャの アップグレード中に入出力が中断される可能性があります。

- ステップ1 ノードを Cisco HX メンテナンス モードにします (Cisco HyperFlex のメンテナンス モードの開始, (26 ページ)を参照してください)。
- ステップ2 ESX ホストの1つに SSH で接続します。
- ステップ3 ping が成功することを確認します。 vmkping -I vmk1 -d -s 8972 <data IP of address of another host>

**ステップ4** vswitch-hx-storage-dataのアクティブなインターフェイスをスワップして、トラフィックのアップストリームを強制します。

esxcli network vswitch standard policy failover set -a vmnic2 -s vminc3 -v vswitch-hx-storage-data

ステップ5 ping が成功することを確認します。 vmkping -I vmk1 -d -s 8972 <data IP of address of another host> ping に失敗した場合は、もう一度やり直してください。

vmkping -I vmk1 -d -s 1472 <data IP of address of another host>

- 注目 pingに失敗した場合は、Cisco UCS ファームウェアのアップグレードに進まないでください。Cisco TAC までお問い合わせください。
- **ステップ6** ping が失敗した場合でも、インターフェイスをデフォルトに戻します。 esxcli network vswitch standard policy failover set -a vmnic3 -s vminc2 -v vswitch-hx-storage-data
- ステップ7 ノードの Cisco HX メンテナンス モードを終了します (Cisco HyperFlex のメンテナンス モードの終了, ( 27 ページ)を参照してください)。

## HX クラスタのグレースフル シャットダウン

- **ステップ1** クラスタ内の任意のコントローラ VM に SSH します。
- ステップ2 ~#stcli cluster info | grep health を実行して、クラスタの正常性を検査します。
- ステップ3 正常な場合は、~#stcli cluster shutdown を実行してクラスタをシャットダウンします。
- ステップ4 シャットダウンには数分かかります。プロンプトに戻るまでお待ちください。

# **CiscoUCSManager**を使用したホストファームウェアパッ ケージの変更

ホスト ファームウェア パッケージは、Cisco UCS インフラストラクチャのアップグレード時に自動的に設定されます。アップグレードプロセスを開始する前に、正しいファームウェアバージョンを手動でステージングするには、次の手順に従ってください。

- ステップ1 Cisco UCS Manager にログインします。
- ステップ2 [Navigation] ペインで [Servers] をクリックします。
- ステップ3 [Servers] > [Policies] > [Sub-Organizations] > [hx-cluster] を展開します。
- ステップ4 [Host Firmware Packages] を展開し、アップデートするポリシーを選択します。
- ステップ5 [Work] ペインの [General] タブをクリックします。
- ステップ6 ホスト ファームウェア パッケージのコンポーネントを変更するには、[Modify Package Versions] をクリッ クします。
- ステップ7 [Blade Package] と [Rack Package] の値を最新のファームウェア バージョンに変更します。推奨される UCS FI ファームウェアの一覧については、「HyperFlex Software Versions」を参照してください。
- ステップ8 [Excluded Components] 領域で、このホスト ファームウェア パッケージから除外するコンポーネントに対応するチェックボックスをオンにします。
- ステップ9 [OK] をクリックします。すべての警告に対して「はい」をクリックします。

#### 次の作業

保留中のアクティビティを確認します。

アップグレード中に、各サーバのユーザ確認が自動的に実行されます。必要に応じて、HyperFlex ノード上で保留中のアクティビティを手動で確認できます。

Cisco UCS Manager のツールバーで [Pending Activities] をクリックします。

[User Acknowledged Activities] タブに、選択したサブ組織内でのユーザ確認を必要とする HyperFlex ノードが一覧表示されます。これらのノードは [Pending Reboot] 状態です。

(注)

サービス プロファイルに関して確認応答しないでください。

## ブートストラップ プロセス

ブートストラップ プロセスを使用すると、Cisco HX Data Platform Plug-in をアップグレードできます。

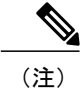

クラスタ管理 IP アドレスを持つノードでこの手順を実行します。

- ステップ1 vSphere Web クライアント ナビゲータから、[vCenter Inventory Lists] > [Cisco HyperFlex Systems] > [Cisco HX Data Platform] > [cluster] を選択します。
- **ステップ2** [Actions] > [Summary] を選択して、[Cluster Management IP address] をメモします。
- **ステップ3** root 権限を使用して SSH でクラスタ管理 IP アドレスに接続します。
- ステップ4 最新の HX Data Platform アップグレード バンドルをこのコントローラ VM に転送します。 お使いのオペレーティングシステムに応じて、SCPを直接使用するか、WinSCPやMobaXterm などのサー ドパーティ ツールをダウンロードすることができます。
- ステップ5 コントローラ VM シェルから、/tmp ディレクトリに移動します。
   警告 /tmp 以外のフォルダを使用しないでください。また、サブフォルダを作成しないでください。
- **ステップ6** tar -zxvf <storfs package name>.tgz を使用してパッケージの圧縮を解除します。

#### 例:

tar -zxvf storfs-packages-2.0.1a-20704.tgz これにより、すべてのファイルが /tmp フォルダのルートに解凍されて抽出されます。

**ステップ7** cluster-bootstrap.sh スクリプトを呼び出して、アップグレード用のパッケージをブートストラップします。 コマンドを実行します。

:~# ./cluster-bootstrap.sh --vc-url <vCenter IP or FQDN> --vcenter-user administrator@vsphere.local vCenter FQDN または IP アドレスと、管理者レベルのユーザ名/パスワードを入力します。

#### 例:

root@ucs-stctlvm-101-1:/tmp# ./cluster-bootstrap.sh Preparing... Enter vCenter Host: 1.1.1.1 Enter vCenter User: admin Enter vCenter password:2222 Cluster upgrade bootstrap is required. Updating now... Installing HyperFlex Software Package \_\_\_\_\_ \_\_\_\_\_ \_\_\_\_\_ BUILD ID:19694 Release: 1.8.1c Tag: Date: 20161023 Branch: 1.8.1 Install Date: Mon Oct 24 18:52:26 UTC 2016 Applying changes to HX controller Cron stop/waiting Cron start/running, process 23868 HX controller changes done Migrating instll directory to front SSD Installing python module simplejson Installing python module vcversioner Installing python module functools32... wait for system management service to restart ... [1] Waiting for services to start...

Updating vCenter plugin ... Updating plugin version for Springpath Storage Manager from 1.8.1.19547 (GA build) to 1.8.1.19694 Updated plugin version to 1.8.1.19694 Bootstrap completed. システム管理サービスが再開されてブートストラッププロセスが完了するまで待ちます。HX Data Platform Plug-in が更新されたかどうかを確認します。

ステップ8 クラスタ管理 IP コントローラ VM からログアウトします。vSphere Web クライアントから必ずログアウトしてください。
 (注) 単にブラウザを閉じないでくださ

い。

ステップ9 vSphere Web クライアントに再度ログインして、HX Data Platform Plug-in を更新します。

## **Cisco HyperFlex** のメンテナンス モードの開始

#### vSphere Web クライアントの使用

- 1 vSphere の Web クライアントにログインします。
- 2 [Home] > [Hosts and Clusters] に移動します。
- 3 [HX Cluster] が含まれている [Datacenter] を展開します。
- 4 [HX Cluster] を展開し、ノードを選択します。
- 5 ノードを右クリックし、[Cisco HX Maintenance Mode] > [Enter HX Maintenance Mode] の順に選 択します。

#### コマンドライン インターフェイスの使用

- root 権限を持つユーザとして、ストレージ コントローラ クラスタのコマンド ラインにログインします。
- 2 ノードをHXメンテナンスモードにします。
  - a ノード ID と IP アドレスを特定します。
    - # stcli node list --summary
  - **b** ノードを HX メンテナンス モードにします。
    - # stcli node maintenanceMode (--id ID | --ip IP Address) --mode enter (stcli node maintenanceMode --help も参照してください)
- 3 root 権限を持つユーザとして、このノードの ESXi コマンド ラインにログインします。
- 4 ノードがHX メンテナンスモードになったことを確認します。

# esxcli system maintenanceMode get

vSphere Web クライアントの [Monitor] > [Tasks] タブで [Enter Maintenance Mode] タスクの進行状況 をモニタできます。

操作に失敗した場合は、エラーメッセージが表示されます。根本的な問題を修正してからもう一 度メンテナンスモードに入ります。問題を解決できない場合は、Cisco TAC までお問い合わせく ださい。

## Cisco HyperFlex のメンテナンス モードの終了

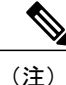

レプリケーションを設定している場合は、アップグレード、拡張、クラスタのメンテナンスを 実行する前にレプリケーションを一時停止モードにします。アップグレード、拡張、クラスタ のメンテナンスの完了後、再開してください。タスクを実行するローカル クラスタとの間で レプリケーションが設定されているすべてのクラスタで、一時停止と再開を実行します。

HX Connect ユーザインターフェイスの使用

(注)

リリース 2.5(1a)/2.5(1b) 以降のリリースでのみサポートされています。

- 1 HX Connect : https://<cluster management ip> にログインします。
- 2  $\forall = = = = 0$  [System Information]  $\forall p \in \mathbb{R}$
- 3 [Nodes] をクリックし、メンテナンスモードから移動するノードの行をクリックします。
- 4 [Exit HX Maintenance Mode] をクリックします。

#### vSphere Web クライアントの使用

- 1 vSphere Web クライアントにログインします。
- 2 [Home] > [Hosts and Clusters] に移動します。
- 3 [HX Cluster] が含まれている [Datacenter] を展開します。
- 4 [HX Cluster] を展開し、ノードを選択します。
- 5 ノードを右クリックして、[Cisco HX Maintenance Mode] > [Exit HX Maintenance Mode] を選択し ます。

#### コマンドライン インターフェイスの使用

- root 権限を持つユーザとして、ストレージ コントローラ クラスタのコマンド ラインにログインします。
- 2 ノードのHX メンテナンスモードを終了します。
  - a ノード ID と IP アドレスを特定します。
    - # stcli node list --summary
  - **b** ノードの HX メンテナンス モードを終了します。
    - # stcli node maintenanceMode (--id ID | --ip IP Address) --mode exit

(stcli node maintenanceMode --help も参照してください)

- **3** root 権限を持つユーザとして、このノードの ESXi コマンド ラインにログインします。
- 4 ノードのHX メンテナンスモードが終了したことを確認します。
  - # esxcli system maintenanceMode get

vSphere Web クライアントの [Monitor] > [Tasks] タブで [Exit Maintenance Mode] タスクの進行状況 を監視できます。

操作に失敗した場合はエラーメッセージが表示されます。根本的な問題を修正してから、もうー 度メンテナンスモードを終了します。問題を解決できない場合は、Cisco TAC までお問い合わせ ください。

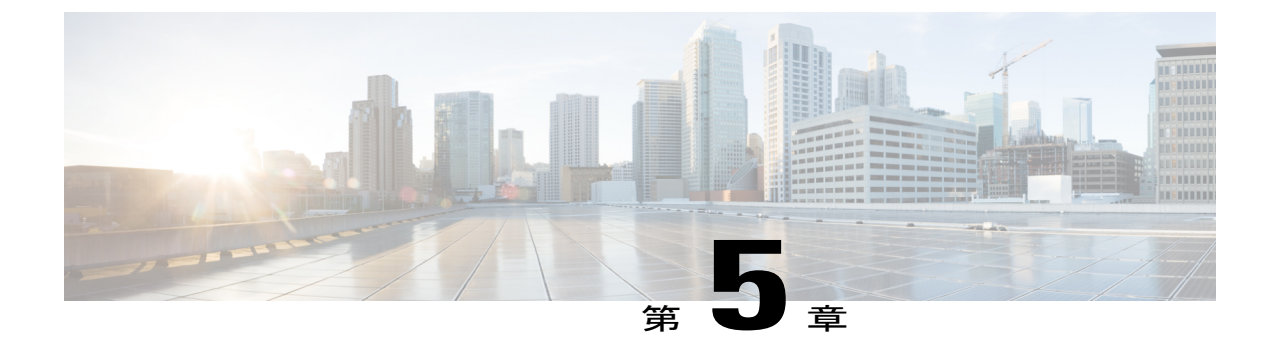

# アップグレード手順

- オンラインアップグレードプロセスのワークフロー, 29 ページ
- オフラインアップグレードプロセスのワークフロー, 30 ページ
- クラスタの開始と VM 電源オン, 34 ページ

# オンライン アップグレード プロセスのワークフロー

最初に Cisco UCS インフラストラクチャを最新バージョンにアップグレードしてから、自動アッ プグレードワークフローを使用して、Cisco UCS ファームウェアと Cisco HX データプラットフォー ム のコンバインド アップグレードを行います。オンライン アップグレードでは、すべてのサー バエンドポイントをアップグレードするために、ホスト ファームウェア パッケージを使用しま す。

オンラインアップグレード中に、1つのノードがアップグレードされる(メンテナンス モードに なる)と、データ リプリケーション ファクタとアクセス ポリシーの設定に基づいて、許容され るノード障害の数が減少します。

HXDP 2.1(1b) にアップグレードする前に、UCS サーバファームウェアを 3.1(2f) または 3.1(2g) に アップグレードしていることを確認します。vSphere Web Client プラグインから、コンバインド アップグレード、または分割アップグレードのいずれかを選択できます。ファームウェアの直接 アップグレードは、Cisco UCS Manager から試行しないでください。

注意

Firefox ブラウザは使用しないでください。ブラウザにバンドルされているフラッシュのバー ジョンが古いため、このブラウザはサポートされていません。

- 1 Cisco UCS インフラストラクチャ ソフトウェア A、B、および C バンドルをダウンロードしま す。ソフトウェアのダウンロード, (21 ページ)を参照してください。
- 2 先に進む前に、hx-storage-dataおよびvMotionのアップストリームスイッチがジャンボ フレーム用に設定されていることを確認してください。このように設定されていない場合は、 HyperFlexクラスタがオフラインになり、すべてのデータストアがESXiホストからマウント解

除されます。アップストリーム ネットワーク接続のテスト, (22 ページ)を参照してください。

- 3 Cisco UCS インフラストラクチャをアップグレードします。Cisco UCS Manager を使用した Cisco UCS ファームウェアのアップグレード, (35ページ)を参照してください。
- 4 ブートストラップを実行して Cisco HX データ プラットフォーム プラグインをアップグレード します。ブートストラップ プロセス, (24ページ)を参照してください。

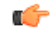

- **重要** ブートストラップファイルをコントローラ VMの/tmp ディレクトリに必ずコピーしてください。
  - 5 スナップショットスケジュールを無効にするには、ブートストラップを実行したストレージ コントローラ VM で、stcli snapshot-schedule --disable コマンドを実行します。

このスクリプトは、コントローラノードの1つで実行するだけで十分です。

- 6 管理者クレデンシャルで HX Data Platform プラグインにログインします。
- 7 HX Data Platform と Cisco UCS ファームウェアのコンバインド アップグレードを開始します。 Cisco HX データ プラットフォーム と Cisco UCS ファームウェアのコンバインド アップグレー ド、(41 ページ)を参照してください。

HX Data Platform のみまたは Cisco UCS ファームウェアのみをアップグレードします。詳細に ついては、Cisco HX Data Platform ソフトウェアのアップグレード, (38ページ)および vSphere Web クライアントを使用した Cisco UCS ファームウェアのアップグレード, (39ページ)を 参照してください。

(注)

- Cisco UCS ファームウェアのみをアップグレードする場合は、ファブリックインターコネクト ディスカバリの後、検証画面でプロセスが一時停止することがあります。これはネットワーク 接続障害が原因で発生した可能性があります。Cisco TAC までお問い合わせください。
  - 8 アップグレードが完了したことを確認します。アップグレード後の作業、(47ページ)を参照してください。
  - 9 同じコントローラ VM でスナップショット スケジュールを有効にするには、stcli snapshot-schedule --enable コマンドを実行します。

# オフライン アップグレード プロセスのワークフロー

- 1 Cisco UCS インフラストラクチャ ソフトウェア A、B、および C バンドルをダウンロードしま す。ソフトウェアのダウンロード, (21ページ)を参照してください。
- 2 先に進む前に、hx-storage-data および vMotion のアップストリーム スイッチがジャンボ フレー ム用に設定されていることを確認してください。このように設定されていない場合は、HyperFlex

クラスタがオフラインになり、すべてのデータストアが ESXi ホストからマウント解除されま す。アップストリーム ネットワーク接続のテスト, (22 ページ)を参照してください。

- 3 Cisco UCS インフラストラクチャをアップグレードします。Cisco UCS Manager を使用した Cisco UCS ファームウェアのアップグレード, (35ページ)を参照してください。
- 4 vSphere Web クライアントを起動し、すべての VM の電源をオフにします。VM がシャットダウンされた後、クラスタの正常性を確認し、グレースフル シャットダウンを実行します。HX クラスタのグレースフル シャットダウン、(23ページ)を参照してください。

#### ¢

- **重要** HyperFlex コントローラの VM (stCtlVM) は、電源をオンにしたままにしておく必要がありま す。
  - 5 ホストファームウェアパッケージは、Cisco UCS インフラストラクチャのアップグレード時に 自動的に設定されます。アップグレードプロセスを開始する前に、正しいファームウェアバー ジョンを手動でステージングするには、Cisco UCS Manager を使用したホストファームウェア パッケージの変更、(24ページ)を参照してください。
  - 6 HXクラスタノードを構成するサーバで、保留中の再起動を確認します。クラスタに接続されている統合型ノードとコンピューティング専用ノードの両方を含めます。すべてのノードがアップグレードされるまで待ちます。続行する前に、正しいファームウェアパッケージがインストールされていることを確認してください。

(**(**) 重要

• Cisco UCS ファームウェア バージョン 2.2(7c) からアップグレードする場合 :

アップグレードするHXノードで保留中のリブートを受け入れます(確認応答)。すべて のノードが新しいバージョンにアップグレードされるまで待機してから、次に進んでく ださい。これは、オフラインアップグレードにのみ適用されます。

・UCS ファームウェア バージョン 2.2(6f) からアップグレードする場合:

HX ノードで保留中の再起動を再確認して、ディープディスカバリを実行します。

Cisco UCS Manager で、[Equipment] > [Rack Mount] > [Servers] > 2.2.6 のサーバ > [Server Maintenance] を右クリック > [re-acknowledge] の順に選択します。

7 ブートストラップを実行して Cisco HX データ プラットフォーム プラグインをアップグレード します。ブートストラップ プロセス、(24ページ)を参照してください。

C)

**重要** ブートストラップファイルをコントローラ VMの /tmp ディレクトリに必ずコピーしてください。

8 スナップショットスケジュールを無効にするには、ブートストラップを実行したストレージ コントローラ VM で、stcli snapshot-schedule --disable コマンドを実行します。 このスクリプトは、コントローラノードの1つで実行するだけで十分です。 9 同じコントローラ VM から、アップグレードを開始します。詳細については、コンバインド アップグレード:オフラインモード、(33ページ)または分割アップグレード:オフライン モード、(33ページ)を参照してください。

⚠

- **注目** オフライン アップグレードの効率性を最大限に高めるには、コンバインドアップグレードを 強くお勧めします。
  - 10 アップグレードが完了したことを確認します。アップグレード後の作業,(47ページ)を参照 してください。
  - 11 アップグレードが完了した後、クラスタを開始してVMの電源をオンにします。クラスタの開始とVM電源オン、(34ページ)を参照してください。
  - 12 同じコントローラ VM でスナップショット スケジュールを有効にするには、stcli snapshot-schedule --enable コマンドを実行します。

### オフライン アップグレードに関するガイドライン

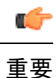

1.7x から 1.8x にアップグレードする場合は、--ucsm-host パラメータと --ucsm-user パラメータが必要です。Cisco UCS サーバのファームウェア バージョンを変更していないため、1.8(1a)/1.8(1b) から 2.0(1a) への移行時には、これらのパラメータを使用しないでください。

CLIを使用して GUI をアップグレードすると、使いやすくなり、レポート作成機能が改善されます。

続行する前に、コンバインドアップグレードまたは分割アップグレードに関する次のガイドラインを考慮してください。

- パッケージ名は、コントローラ VM にアップロードしたファイルと一致する必要があります (ここに示す例と異なっても差し支えありません)。
- •パスワードの入力を求められたら、入力します。
- 新しいバージョンの Cisco HX データ プラットフォーム ソフトウェアを使ってノードがアップグレードされ、一度に1つずつリブートされます。

### コンバインド アップグレード:オフライン モード

### GUI を使用したコンバインドオフライン アップグレード

HX Data Platform と Cisco UCS ファームウェアのコンバインドアップグレードを開始します。Cisco HX データ プラットフォーム と Cisco UCS ファームウェアのコンバインド アップグレード, (41 ページ)を参照してください。

#### CLI を使用したコンバインドオフライン アップグレード

同じコントローラ VM から、次のコマンドを使用します。

# stcli cluster upgrade --components hxdp,ucs-fw --location/tmp/ <storfs package name> --vcenter-user <vcuser> --ucsm-host <IP/FQDN of UCSM> --ucsm-user <UCSM User> --ucsfw-version <UCSM Firmware Version>

例:

root@ucs-stctlvm-357-1:~# stcli cluster upgrade --components hxdp,ucs-fw --location
/tmp/storfs-packages-1.8.1c-19712.tgz --vcenter-user administrator@vsphere.local
--ucsm-host eng-fil6.eng.storvisor.com --ucsm-user admin --ucsfw-version '3.1(2b)'

### 分割アップグレード:オフラインモード

#### GUI を使用した Cisco UCS ファームウェアのみのアップグレード

Cisco UCS ファームウェアのアップグレードのみを開始します。vSphere Web クライアントを使用 した Cisco UCS ファームウェアのアップグレード、(39ページ)を参照してください。

### GUI を使用した Cisco HX データ プラットフォーム のみのアップグレード

Cisco HX データ プラットフォームのアップグレードのみを開始します。Cisco HX Data Platform ソフトウェアのアップグレード, (38 ページ)を参照してください。

#### CLI を使用した Cisco UCS ファームウェアのみのアップグレード

同じコントローラ VM から、次のコマンドを使用します。

stcli cluster upgrade --components ucs-fw --ucsm-host eng-fi1
--ucsm-user <UCSM User> --ucsm-pwd <UCSM Password> --ucsfw-version <UCSM Firmware Version>

例:

stcli cluster upgrade --components ucs-fw --ucsm-host eng-fil
--ucsm-user admin --ucsm-pwd admin --ucsfw-version '3.1(2b)'

#### CLI を使用した Cisco HX データ プラットフォーム のみのアップグレード

stcli cluster upgrade --components hxdp --location
/tmp/<storfs package name> --vcenter-user <vcuser>

例:

```
stcli cluster upgrade --components hxdp --location
/tmp/storfs-packages-1.8.1c-19694.tgz --vcenter-user administrator@vsphere.local
```

## クラスタの開始とVM 電源オン

アップグレードが完了してクラスタがアップグレードされた後、vCenterからログアウトして再び ログインし、アップグレードの変更を確認します。

- ステップ1 アップグレードが完了した後、クラスタを開始します。
- **ステップ2** SSH を介していずれかのコントローラ VM にログインします。 # stcli cluster start

例:

```
HyperFlex StorageController 1.8(1c)
Last login: Wed Sept 21 23:54:23 2016 from pguo-dev.eng.storvisor.com
root@ucs-stclivm - 384 -1;~# stcli cluster upgrade-status
Cluster upgrade succeeded. Cluster version: 1.8(1c)
root@ucs-stclivm-384;~# stcli cluster start
waiting for Cluster to start on nodes: [ucs-383, ucs-384, ucs-385, ucs-386]
これによりクラスタが開始し、HX データストアがマウントされます。クラスタがオンラインになるまで
待ちます。次のプロンプトが表示されます。
Started cluster on nodes; [ucs-383, ucs-384, ucs-385, ucs-386]
Cluster is online
root@ucs-stclivm-384-1;~#
```

**ステップ3** VM を開始する前に、クラスタが正常な状態になるまで待ちます。次のコマンドを実行します。 ~# stcli clustr info|grep health

例:

```
root@SpringpathControllerZRVF040451;~# stcli cluster info | grep health
healthState: healthy
state: healthy
storage cluster is healthy
```

**ステップ4** クラスタが正常な状態になったら、vSphere Web クライアントまたはシック クライアントを起動して[Hosts and Cluster] > [Datacenter] > [Cluster] に移動します。右クリックして [Power] > [Power On] を選択すると VM が開始します。

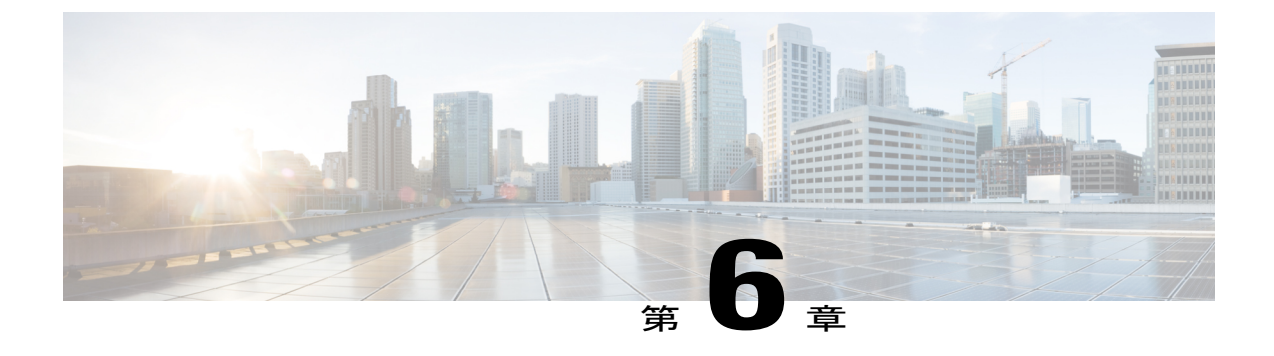

# Cisco HyperFlex ソフトウェア コンポーネン トのアップグレード

- Cisco UCS Manager を使用した Cisco UCS ファームウェアのアップグレード, 35 ページ
- Cisco HX Data Platform ソフトウェアのアップグレード, 38 ページ
- vSphere Web クライアントを使用した Cisco UCS ファームウェアのアップグレード, 39 ページ
- Cisco HX データ プラットフォーム と Cisco UCS ファームウェアのコンバインド アップグレード、41 ページ
- ESXiのアップグレード, 43 ページ
- ・コンピューティング専用ノードのアップグレードに関する考慮事項,45ページ

# Cisco UCS Manager を使用した Cisco UCS ファームウェア のアップグレード

UCS インフラストラクチャ ファームウェアには、UCS Manager、スイッチ ファームウェア、ブ レードシャーシの IO モジュール ファームウェア、およびラック サーバの FEX ファームウェアが 含まれます。UCS インフラストラクチャ ファームウェアは HyperFlex のワークロードを中断する ことなくアップグレードできます。これは、UCS ファブリック インターコネクトのローリング アップグレードを実行することで実現できます。HX ノードは、UCS ファブリック インターコネ クトがリブートしてファームウェアをアップグレードする際にすべてのイーサネット トラフィッ クをフェールオーバーするように設定されます。

- (注) 先に進む前に、hx-storage-data および vMotion のアップストリームスイッチがジャンボフレー ム用に設定されていることを確認してください。このように設定しておかないと、HyperFlex クラスタがオフラインになり、すべてのデータストアが ESXi ホストからマウント解除されます。
- ステップ1 UCS Manager GUI を開きます。
- ステップ2 [Equipment] > [Firmware Management] > [Firmware auto-install] の順に選択します。
- ステップ3 [Install Infrastructure Firmware] をクリックします。
- ステップ4 該当する UCS インフラストラクチャバージョンを選択します。それぞれのユース ケースに該当するバージョンを特定するには、サポートされているアップグレードパス,(4ページ)を参照してください。
   [Next] をクリックします。
   前提条件ダイアログボックスがポップアップで表示されます。警告のリストが表示されます。次に進む前に、まずそれらを修正してください。
  - 1 Cisco UCS Manager アップグレードの検証が失敗します。

この場合、アップグレードプロセスを停止します。アップグレードの検証エラーの原因を特定します。 是正措置を取り、アップグレードプロセスを再開します。

2 Cisco UCS Manager GUI を切断します。

これは、UCS Manager のアップグレード時に UCS Manager を停止すると予想されるため、新しいバー ジョンで再起動します。UCS Manager がオンラインに戻るまで待機します。次のステップを完了する ために UCS Manager に再びログインします。

ユーザの環境にとって警告が重大でない場合は、[Ignore All]チェックボックスをオンにすることができます。

- ステップ5 [Upgrade Now] チェックボックスをオンにします。
- ステップ6 [Finish] をクリックします。
- **ステップ7** IOM がアップグレードされるまで待機(ブレード シャーシが存在する場合)
  - 1 [Equipment] > [Installed Firmware] の順に選択し、各シャーシを展開してから、IO モジュールの [Update Status] を確認します。
  - 2 アップグレード中に、IOモジュールの [Update Status] が [Upgrading] になります。
  - 3 IOM のアップグレードが完了すると、IO モジュールの [Update Status] が [Ready] に設定されます。
- ステップ8 下位の FI がアクティブ化されるのを待機します。
  - 1 [Equipment] > [Installed Firmware] > [Fabric Interconnects] の順に選択します。
  - 2 カーネルおよびスイッチのイメージの [Activate Status] を確認します。アップグレード中に、[Activate Status] が [Activating] に設定されます。

- ステップ9 FIのリブート時に、すべてのHXトラフィックがプライマリFIに転送されます(ESXiのvSwitchのフェールオーバーポリシーに基づく)。これにより短いトラフィックの中断が発生します。ストレージのIO障害は発生しません。
- ステップ10 下位の FI が UCS クラスタをリブートしており UCS クラスタに接続していることを確認します。
  - 1 [Equipment] > [Installed Firmware] > [Fabric Interconnects] の順に選択します。
  - **2** アクティブ化の後、FIの [Activate Status] が [Ready] に設定されます。
  - **3** FIの [Overall Status] が [operable] であることを確認します。
  - 4 FIのカーネルおよびスイッチのバージョンが、目的となる更新済みのバージョンと一致していること を確認します。
  - 5 FI でエラーが発生していないことを確認します。
  - 6 FI クラスタメンバーシップが [Subordinate] であることを確認します。
- ステップ11 IOM アクティベーションが完了するまで待ちます。
  - 1 [Equipment] > [Blade Chassis] > [IO Module] の順に選択します。
  - 2 IO モジュールの [Activate Status] が [Ready] に変わるまで待機します。
- ステップ12 HX トラフィックが両方の FI に再ピンされるまで待機します。 UCS Manager の vNIC のエラーが解決されるまで待機します。エラーの解決とは、ESXi が ENIC ドライバ をロードし、インターフェイスがアップしていることを示します。ESXi にフェールバック タイマーがあ るため、ネットワークインターフェイスがアップになると、トラフィックはただちに再ピンされません。 ただし Net.teampolicyupdelay タイマーはデフォルトで非常に低い設定(100ms)です。
- **ステップ13** プライマリのファブリックインターコネクトをリブートする前に、HX クラスタがオンラインで正常であることを確認します。
  - 1 vSphere Web クライアントナビゲータから [Summary] タブにアクセスします。 [Home] > [vCenter Inventory Lists] > [Cisco HyperFlex Systems] > [Cisco HX Data Platform] > [cluster] > [Summary] の順に選択します。
- ステップ14 UCS Manager GUI のツールバーから [Pending Activities] をクリックします。完了する前にユーザ確認が必要なタスクを表示する [Fabric Interconnects] タブをクリックします。
  - 1 即時展開する保留中の各アクティビティの [Reboot Now] のチェックボックスをオンにします。
  - **2** [OK] をクリックします。Cisco UCS Manager はすぐにプライマリ FI をリブートします。これにより、 下位 FI がプライマリになります(FI のフェールオーバー)。
- **ステップ15** FI のリブート時に、すべての HX トラフィックが新たなプライマリ FI に転送されます。これにより短い トラフィックの中断が発生します。ただし、これによるストレージの IO 障害は発生しません。
- ステップ16 UCS Manager が接続解除されて、他のFIで再接続されるまで待機します。これは、プライマリFIのリブートが原因で UCS Manager のフェールオーバーが発生するためです。 下位のFI がプライマリになっていることを確認します。

- ステップ17 下位の FI がプライマリになっていることを確認します。 FI クラスタ メンバーシップがプライマリであることを確認します。
- ステップ18 FI がアクティブ化されるのを待機します。
  - 1 [Equipment] > [Installed Firmware] > [Fabric Interconnects] の順に選択します。
  - 2 FIの [Activate Status] が [Ready] になるまで待機します。
  - **3** FIの [Overall Status] が [operable] であることを確認します。
  - 4 FIでエラーが発生していないことを確認します。
- ステップ19 FI が UCS クラスタをリブートし、下位の FI として接続していることを確認します。 FI クラスタ メンバーシップが [Subordinate] であることを確認します。
- ステップ20 IOM アクティベーションが完了するまで待ちます。
  - a) [Equipment] > [Blade Chassis] > [IO Module] の順に選択します。
  - b) IP モジュールの [Activate Status] が [Ready] になるまで待機します。
  - c) [FSM] タブでステータスをモニタできます。
     (注) アップグレード中には UCS Manager への接続が失われます。これは、正常な動作です。
- ステップ21 HX トラフィックが両方の FI に再ピンされるまで待機します。 UCS Manager GUI で、すべてのサーバ vNIC のエラーが解決されるまで待機します。
- **ステップ22** FI のリブート後に HX クラスタがオンラインで正常であることを確認します。 vSphere Web クライアント ナビゲータから [Summary] タブにアクセスします。[Home] > [vCenter Inventory Lists] > [Cisco HyperFlex Systems] > [Cisco HX Data Platform] > [cluster] > [Summary] の順に選択します。

# Cisco HX Data Platform ソフトウェアのアップグレード

HX Data Platform ソフトウェアは HyperFlex のワークロードを中断することなくアップグレードで きます。これは、HX クラスタ内の各ノードのローリング アップグレードを実行することで実現 できます。

- ステップ1 アップグレード前の検証チェックを完了します。
- **ステップ2** HX アップグレード パッケージをダウンロードします。「ダウンロード」の項を参照してください。
- ステップ3 HX Data Platform プラグインをアップグレードするためにブートストラップします。参照先:ブートスト ラッププロセス,(24ページ)
- ステップ4 次に、管理者のクレデンシャルを使用して HX Data Platform プラグインにログインします。
- ステップ5 HX Data Platform のアップグレードを開始します。

- a) vSphere Web クライアントからアップグレード UI を起動するために、[Home] > [Inventory] > [Host and Clusters] > [HX cluster] に移動します。右クリックし、HX Data Platform までスクロール ダウンして、[Upgrade] を選択します。
   Web クライアントのフラッシュの問題があるため、アップグレード開始にクラスタの [Summary] タブを使用しないことをお勧めします。
- b) ポップアップ ウィンドウから HX Data Platform のみを選択します。[Next] をクリックします。
- c) HX Data Platform のアップグレードを開始するためのファイルをロードするよう求められます。ローカル PC 上のファイルまで移動し、適切なバージョンの.tgz パッケージファイルを確実に選択します。
- d) 管理者レベルの vCenter クレデンシャルを入力します。
- e) 高度なオプションとして [Checksum #] 情報を入力することもできます。このオプションステップは、 アップロードされたアップグレード パッケージ バンドルの整合性を検証するのに役立ちます。 この番号は、CCO ダウンロード ページでダウンロード ファイルにカーソルを合わせると表示されます。
- f) [Upgrade] をクリックするとローリング アップグレードが開始します。

ステップ6 アップグレード後の検証を実行します。

# vSphere Web クライアントを使用した Cisco UCS ファーム ウェアのアップグレード

新しいリリースでは、Cisco UCS ファームウェアを単独でアップグレードできます。この手順は、 UCS サーバ ファームウェアを 2.2(6f)/2.2(7c) から 3.1(2b) にアップグレードする場合に利用できま す。

HXクラスタで実行中のワークロードがアップグレードによって中断されることはありません。

#### 考慮事項

- •HX Data Platform ソフトウェアが先にアップグレードされている必要があります。
- 分割アップグレードの場合は、HX Data Platform 自体のアップグレードと同時期にUCSファームウェアをアップグレードする必要があります。

#### 前提条件

開始する前に、次の手順が完了済みであることを確認してください。

- 1 アップグレード前の検証チェックを完了します。
- 2 HXアップグレードパッケージをダウンロードします。「ダウンロード」の項を参照してください。
- **3** UCS インフラストラクチャをアップグレードします。
- 4 HX Data Platform プラグインをアップグレードするためにブートストラップします。

5 HX Data Platform をアップグレードします。

**6** 次に、管理者のクレデンシャルを使用して HX Data Platform プラグインにログインします。

ステップ1 vSphere Web クライアントからアップグレード UI を起動するために、[Home] > [Inventory] > [Host and Clusters] > [HX cluster] に移動します。右クリックし、HX Data Platform までスクロール ダウンして、[Upgrade] を選択します。
 注: Web クライアントのフラッシュの問題のために、アップグレード開始にクラスタの[Summary]タブを 使用しないことをお勧めします。

- ステップ2 ポップアップウィンドウで UCS ファームウェアのみを選択します。[Next] をクリックします。
- ステップ3 管理者レベルの UCS Manager クレデンシャルを入力します。

| フィールド                 | データ                                                                 |
|-----------------------|---------------------------------------------------------------------|
| UCS Manager Host Name | 例:eng-fi12.eng.storvisor.com                                        |
| UCS Manager User Name |                                                                     |
| UCS Manager Password  |                                                                     |
| Discover              | 現在のバージョンを入力します。                                                     |
| Target Version        | 最新の UCS ファームウェア バージョンを入力しま<br>す(3.1(2b) など)。                        |
|                       | 注:正確なバージョン番号を入力してください。誤<br>りがあると、プロセスが失敗してファームウェアは<br>アップグレードされません。 |

**ステップ4** [Upgrade] をクリックするとローリング アップグレードが開始します。

このプロセスにより、アップグレードの一環として UCS ファームウェア B および C バンドルのみがイン ストールされます。リブートしてアップグレードを完了すると、ホストの保留アクティビティが受け入れ られます。

[Validation] 画面に、検査の実行の進捗が表示されます。

- UCS Manager の接続。
- UCS サーバファームウェアのターゲットバージョンが有効であることを確認。
- •アップグレードの進行状況を表示。

注:進行状況は、[Cisco UCS Manager FSM] タブで確認することもできます。

# Cisco HX データ プラットフォーム と Cisco UCS ファーム ウェアのコンバインド アップグレード

HX クラスタで実行中のワークロードがコンバインド アップグレードによって中断されることは ありません。

Cisco HX Data Platform と Cisco UCS サーバファームウェアの自動コンバインドアップグレードでは、次の操作が行われます。

- ・クラスタの準備状況を検査します。
- •HX ノードを一度に1つずつメンテナンスモードにします。
- •DRSが有効になっている場合、アップグレード開始前にこれが自動モードに設定されている ことを確認します。これにより、vMotionを使用して VM が他のホストに自動的に移動しま す。

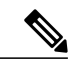

(注) DRS機能が使用可能でない場合、プロセスを続行するにはユーザが手動でVM をvMotionする必要があります。詳細については、VMwareのマニュアルで、 vMotionを使用した移行の説明を参照してください。

- ・ハイパーバイザ上の HX VIB をアップグレードします。
- •HX Data Platform がアップグレードされ、それに続いてホスト サーバがリブートされます。
- •HXは、ファームウェアアップグレードを開始するようUCS Manager に要求します。このプロセスには、最大で1時間かかる可能性があります。

注: UCS Manager GUI のサービス プロファイルに関する FSM タブで、進捗状況をモニタできます。

- •HX ノードのメンテナンス モードが終了します。
- クラスタが完全に正常な状態に再構築されるまでに数分かかります。
- その後、クラスタ内の次のノードのアップグレードに進みます。

#### 前提条件

開始する前に、次の手順が完了済みであることを確認してください。

- 1 アップグレード前の検証チェックを完了します。
- 2 HX アップグレード パッケージをダウンロードします。
- **3** UCS インフラストラクチャをアップグレードします。
- 4 HX Data Platform プラグインをアップグレードするためにブートストラップします。

5 次に、管理者のクレデンシャルを使用して HX Data Platform プラグインにログインします。

- ステップ1 vSphere Web クライアントからアップグレード UI を起動するために、[Home] > [Inventory] > [Host and Clusters] > [HX cluster] に移動します。右クリックし、HX Data Platform までスクロール ダウンして、[Upgrade] を選択します。
   注:Web クライアントのフラッシュの問題のために、アップグレード開始にクラスタの[Summary]タブを使用しないことをお勧めします。
- ステップ2 HX Data Platform のアップグレードを開始するためのファイルをロードするよう求められます。ローカル PC 上のファイルまで移動し、適切なバージョンの.tgz パッケージファイルを確実に選択します。これは、以前のステップでHX プラグインの更新に使われたファイルと同じものです。ファイルが正常に アップロードされたことがウィザードに表示されます。
- **ステップ3** 管理者レベルの vCenter クレデンシャルを入力します。
- ステップ4 [Advanced Options] で [Checksum #] の情報を入力します。このオプションステップは、アップロードされ たアップグレード パッケージ バンドルの整合性を検証するのに役立ちます。 この数値は別個のテキストファイルに保管され、このファイルはアップグレードパッケージがダウンロー ドされた場所と同じ /tmp ディレクトリに含まれます。
- **ステップ5** 管理者レベルの UCS Manager クレデンシャルを入力します。
- ステップ6 [Discover] をクリックします。
- ステップ7 UCS ファームウェアの正確な [Target version] を入力します。
- ステップ8 [Upgrade] をクリックするとローリング アップグレードが開始します。 これにより、アップグレード操作の一部として UCS ファームウェア B および C バンドルがインストール されます。さらに、リブートしてアップグレードを完了することにより、ホストで以前に保留中であった アクティビティが受け入れられます。

[Validation] 画面に、検査の実行の進捗が表示されます。

- パッケージからリリースメタデータを取得します。
- VMotion が有効になっているかどうかを確認します。
- すべてのノードがオンラインで、vCenterに接続されているかどうかを確認します。
- ・クラスタの接続を確認します。
- クラスタの状態をチェックします。

## ESXi のアップグレード

注意 VMware Update Manager (VUM)を使用して ESXi をアップグレードすることはお勧めしません。VUMを使用して ESXi をアップグレードする場合は、一度に1ホストずつ VUM を使用してください。次のノードに移動する前に、クラスタが正常な状態であることを確認してください。VUM が次のノードに移るまでにクラスタが正常に動作することは保証されないため、 VUM を使用してクラスタ全体で ESXi をアップグレードしないでください。

ESXi ハイパーバイザのバージョンは HyperFlex のクラスタ ワークロードを中断することなくアッ プグレードできます。これは、HX クラスタ内の各ノードのオンライン ローリング アップグレー ドを実行することで実現できます。

C) 重要

- ESXiのアップグレードでは、手動でオンラインアップグレードを実行する必要があります。
  - VMware ESXiを 5.5 U3b から、6.0 U2 までの任意のバージョンへアップグレードする場合 は、Cisco TAC までお問い合わせください。
  - ESXi コマンドライン インターフェイス esxcli を使用して、アップグレードまたはアッ プデートを実行します。
  - ・ 例示されているビルド番号を最新バージョンに置き換えます。

#### はじめる前に

- アップグレード前の検証チェックを完了します。第3章の「アップグレードの前提条件」を 参照してください。
- ホスト上で ESXi のアップグレードを開始する前に、vCenter を互換性のあるバージョンに アップグレードしてください。
- ステップ1 ESXi アップグレード パッケージをダウンロードします。ESXi を 6.0 Ux から、6.0 U2 までの任意のバージョンへアップグレードする場合は、Cisco Web サイトのオフライン zip ファイルを使用してください。ファイル名の例:HX-Vmware-ESXi-60U2-4192238-Cisco-Custom-Bundle-6.0.2.3.zip
  - **注目** HX ISO ファイルまたは他の VMware ISO を使用して ESXi のアップグレードを試みないでください。
- ステップ2 いずれかのホストを選択し、vSphere Web クライアントを使用してHX メンテナンスモードにします (Cisco HyperFlex のメンテナンス モードの開始, (26 ページ)を参照してください)。ホストがメンテナンス モードになったら、次の手順を実行します。
- ステップ3 十分な領域がある適切なフォルダに ESXi アップグレード バンドルをリモート セキュア コピーします。

SCP を使用してファイルをコピーするには、さらに、宛先 ESXi ホストの SSH サービスを開始します。

- (注) ・HX240 では、ローカルの SpringpathDS データストアまたはマウントされた HX データスト アを使用できます。
  - •HX220 では、マウントされた HX データストアを使用するか、一時的な RAM ディスクを 作成することができます。

scp local filename user@server:/path/where/file/should/go

ステップ4 ESXiにログインし、コマンドを実行して使用可能なイメージプロファイルの一覧を照会します。プロファ イル名の確認には、次のコマンドを使用します。

esxcli software sources profile list -d <location of the esxi zip bundle on the datastore>

#### 例:

| esxcli software sources profile list -d /pat | ch/             |                  |
|----------------------------------------------|-----------------|------------------|
| HX-Vmware-ESXi-60U2-4192238-Cisco-Custom-Bur | dle-6.0.2.3.zip |                  |
| Name                                         | Vendor          | Acceptance Level |
|                                              |                 |                  |
| Vmware-ESXi-60U2-4192238-Cisco-Custom-HX     | Cisco           | PartnerSupported |

**ステップ5** 次のコマンドを実行して、アップグレードを実行します。 esxcli software profile update -d <path\_to\_profile\_ZIP\_file> -p < profile name>

#### 例:

esxcli software profile update -d <path\_to\_profile ZIP\_file>/ HX-Vmware-ESXi-60U2-4192238-Cisco-Custom-Bundle-6.0.2.3.zip -p Vmware-ESXi-60U2-4192238-Cisco-Custom-HX

- ステップ6 アップグレードが完了したら、ESXi ホストをリブートします。
- ステップ7 ESXi ホストが起動したら、ホストが適切なプロファイルまたはパスで起動したことを確認します。 vmware -vl
- ステップ8 vSphere Web クライアントを使用して、メンテナンスモードを終了します(Cisco HyperFlex のメンテナンスモードの終了,(27ページ)を参照してください)。
- **ステップ9** stcli cluster storage-summary --detail を使用して、ESXiのアップグレードを実行するたびに、クラス タが正常な状態になることを確認します。
- **ステップ10** シーケンスのクラスタ内のすべてのホストに対してこのプロセスを繰り返します。
  - (注) ESXiのアップグレードを実行するたびに、クラスタが正常な状態になることを確認します(「HX Upgrade Node Validations」を参照してください)。

# コンピューティング専用ノードのアップグレードに関す る考慮事項

### コンピューティング専用ノードのアップグレード

オンラインモードまたはオフラインモードで、アップグレードを導入することができます。正常 にアップグレードするには、アップグレードプロセスに影響を及ぼすアップグレードオプション と作業順序について理解しておく必要があります。

コンピューティング専用ノードをバージョン 2.2(7c) から 3.1(2b) にアップグレードする

コンピューティング専用ノードを 2.2(7c)/1.7x から 3.1(2b)/1.8(1a) にアップグレードする場合は、 オンライン アップグレード プロセスのワークフロー, (29 ページ) で説明されているように、 中断のないオンライン ローリング アップグレード手順に従います。

新しい HX Data Platform アップグレード ワークフローにより、コンピューティング専用ノード ファームウェアと HX Data Platform コンポーネントの両方がフル アップグレードの一環として自 動的にアップグレードされます。

オフラインのアップグレードについては、オフラインアップグレードプロセスのワークフロー, (30ページ)を参照してください。

### コンピューティング専用ノード上の Cisco UCS ファームウェアをバー ジョン 2.2(6f) から 3.1(2b) にアップグレードする

コンピューティング専用ノードを 2.2(6f)/1.7x から 3.1(2b)/1.8(1c) にアップグレードする場合は、 新しい HX Data Platform アップグレード ワークフローによって HX Data Platform コンポーネント が自動的にアップグレードされます。

ただし、HX Data Platform アップグレードが完了した後、コンピューティング専用ノード サーバファームウェアのアップグレードを手動で完了する必要があります。

- ステップ1 分散リソーススケジューラ(DRS)が有効で、自動モードに設定されていることを確認してください。 これによりHXノードを自動的に使用不可にすることができます。あるいは、vMotionを使用してすべてのVMを手動でホストから切り離して移行します。vMotionで移行すると、仮想マシンの可用性を中断させることなく、新しいホストに仮想マシンを移動することができます。詳細な手順については、VMware KBの記事を参照してください。
- **ステップ2** それぞれのコンピューティング専用ノードをメンテナンスモードにします。
- ステップ3 UCS Manager GUI で [Servers] > [Service Profiles] に移動し、[Pending Activities] をクリックすると、完了前 にユーザ確認応答を必要とするタスクが表示されます。コンピューティング専用サーバごとに保留中のリ

コンピューティング専用ノード上の Cisco UCS ファームウェアをバージョン 2.2(6f) から 3.1(2b) にアップグ レードする

ブートを手動で [Acknowledge] (確認応答) して受け入れます。これによりリブートがトリガーされて、 新しいバージョンの UCS ファームウェアがインストールされます。 次の手順を確認してください

- ステップ4 コンピューティング専用ノードのアップグレードが完了して完全にリブートするまで待ちます。コンピュー ティング専用ノードが起動したら、UCS Manager で正しい UCS ファームウェアが存在することを確認し ます。UCSM のファームウェア バージョンの確認, (48 ページ)を参照してください。
- **ステップ5** クラスタ内のすべてのコンピューティング専用ノードに対してこの手順を繰り返します。

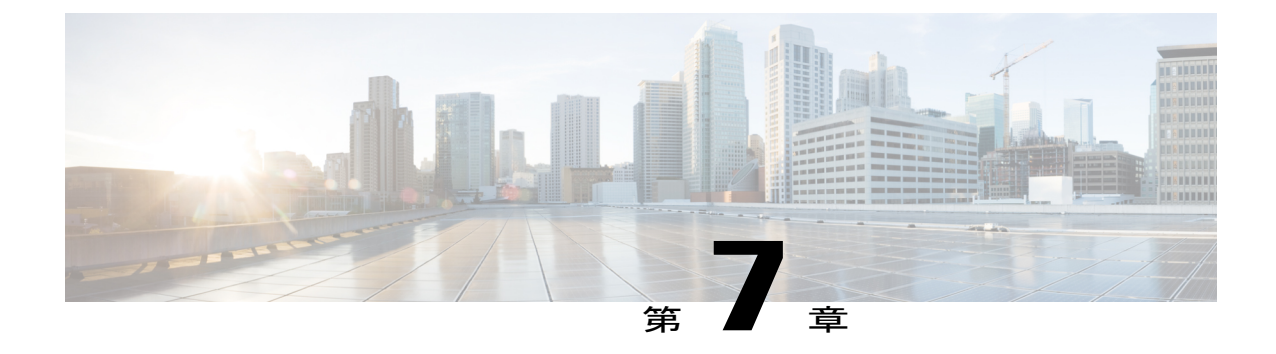

# アップグレード後の作業

- アップグレードが完了したことの確認, 47 ページ
- UCSM のファームウェア バージョンの確認,48 ページ
- ストレージ コントローラ VM での VMware Tools のアップグレード, 49 ページ

# アップグレードが完了したことの確認

アップグレードが完了してクラスタがアップグレードされた後、vCenterからログアウトして再び ログインし、アップグレードの変更を確認します。

- ステップ1 Cisco UCS Manager にログインして、保留中のサーバアクティビティがHX ノードに存在しないことを確認します。
   [Server] > [Pending Activities] タブで、すべてのサーバアクティビティを確認してください。
- **ステップ2** HX ノードが、適切なファームウェアバージョンに一致することを確認します。詳しくはUCSMのファームウェアバージョンの確認, (48 ページ)を参照してください。
- **ステップ3** SSH を介していずれかのコントローラ VM にログインします。 # ssh root@controller\_vm\_ip
- ステップ4 製品バージョンを確認します。 # stcli cluster version

次の例の応答は、ストレージクラスタの詳細を示しています。

Cluster version: 1.8(1c) Node HX-03 version: 1.8(1c) Node HX-04 version: 1.8(1c) Node HX-01 version: 1.8(1c) Node HX-02 version: 1.8(1c)

ステップ5 HXストレージクラスタの状態がオンラインおよび正常で、正しいストレージ領域が表示されることを確認します。 # stcli cluster infolless

**ステップ6** データストアが稼働していることを確認します。

- •HX コントローラ VM から # stcli datastore list
- ・またはESX ホストから # esxcfg-nas -1

データストアが ESX ホストに正しくマウントされていることを示します。

# UCSM のファームウェア バージョンの確認

Cisco UCS Manager の [Equipment] > [Firmware Management] > [Installed Firmware] タブから、適切な ファームウェア バージョンを確認します。

特定のバージョンについては、HyperFlex 互換性マトリクスを参照してください。

次の表は、HX220cサーバ上の 3.1(2b) ファームウェアの例です。

表 5: システム コンポーネント ファームウェアのバージョン

| コンポーネント                     | バージョン                       |  |  |  |
|-----------------------------|-----------------------------|--|--|--|
| UCS Manager                 | 3.1(2b)                     |  |  |  |
| UCS ファブリック インターコネクト A および B |                             |  |  |  |
| カーネル                        | 5.0(3)N2(3.12b)             |  |  |  |
| システム                        | 5.0(3)N2(3.12b)             |  |  |  |
| サーバコンポーネント                  |                             |  |  |  |
| アダプタ                        | 4.1(2d)                     |  |  |  |
| Bios                        | C220M4.2.0.13d.0.0812161113 |  |  |  |
| ボードコントローラ                   | 32.0                        |  |  |  |
| CIMC コントローラ                 | 2.0(13e)                    |  |  |  |

| コンポーネント          | バージョン         |
|------------------|---------------|
| フラッシュ コントローラ 1   | 1.3.2 ビルド 165 |
| ストレージ コントローラ SAS | 11.00.00.07   |

### ¢

重要 SAS バージョンに関する古いメモを削除して再確認

# ストレージョントローラ VM での VMware Tools のアップ グレード

VM に VMware Tools を適用するには、VM 上のゲスト オペレーティング システム専用の VMware Tools をインストールする手順について、VMware ゲスト OS ガイドを参照してください。これに は、動作中の VM とストレージ コントローラの VM が含まれます。ストレージ コントローラに ついては、「VMware KB article, Installing VMware Tools in an Ubuntu virtual machine (1022525)」を 参照してください。

vSphere のアップグレードの一環として VMware Tools をアップグレードする場合は、VMware で は、仮想マシンで使用できる最新の仮想ハードウェア バージョンにアップグレードすることをお 勧めしています。詳細については、「Upgrading hardware of a virtual machine to the latest version (1010675)」を参照してください。

手順

すべてのESXiホストが新しいツールで更新された後、仮想マシンの電源をオンにすると、新しい バージョンのVMware Tools が使用可能である場合、「VMware Tools is outdated on this virtual machine」という通知がステータスバーに表示されます。

- 1 アラート内の [Upgrade VMware tools] をクリックします。
- 2 自動アップグレードが事前選択されています。[Upgrade] をクリックします。

注:これで VMware Tools のアップグレードは完了です。VM はリブートされる場合とリブートされない場合があります。

**3** クラスタが正常な状態になるまで待ってから、次のコントローラ VM で VMware Tools をアップグレードします。

٦

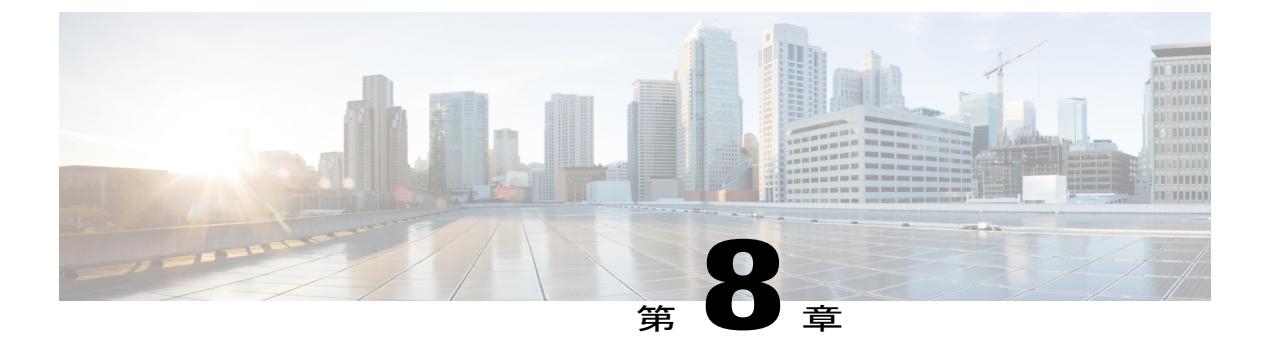

## 既知の問題

- 概要, 51 ページ
- Cisco HX データ プラットフォーム にアップグレード ボタンがない, 51 ページ
- クラスタ起動コマンドエラー: Node Not Available, 52 ページ
- vCenterの問題によりノードがアップグレードに失敗する,52ページ

## 概要

この章では、Cisco HyperFlexのアップグレードプロセス中に発生する可能性のある一般的な問題のトラブルシューティングに役立つ情報を示します。

# Cisco HX データ プラットフォーム にアップグレード ボ タンがない

Cisco HX データプラットフォーム[Objects] タブの [Actions] ドロップダウンリストにアップグレード ボタンがない場合は、次のようにします。

・最新バージョンのフラッシュを使用して、別のブラウザを使用してみてください。

Firefox ブラウザにバンドルされているフラッシュのバージョンが古いため、Firefox ブラウザ はサポートされていません。Firefox 内でフラッシュを手動で更新することは可能ですが、新 しいバージョンのフラッシュを含む Chrome または Internet Explorer を使用することをお勧め します。

• VMware vCenter を再起動してみてください。

# クラスタ起動コマンド エラー: Node Not Available

説明

オフラインアップグレード後、VMware EAM の問題により、一部のコントローラ VM が再起動し ないことがあります。stcli start cluster コマンドが「Node not available」というエラーを返 します。

アクション: コントローラ VM の電源を手動でオンにして、ストレージクラスタを起動してくだ さい。

- ステップ1 コントローラ VM の電源を手動でオンにします。
  - a) vSphere Web クライアントにログインします。
  - b) 電源がオンになっていないコントローラ VM を見つけ出します。 ナビゲータで [vCenter Inventory Lists] > [Virtual Machines] > [vm] を選択します。
     ストレージコントローラ VM には、stct1vm というプレフィックスが付いています。
  - c) 右クリックするか、または [Actions] メニューから、[Power] > [Power On] を選択します。
  - d) すべてのストレージ コントローラ VM の電源がオンになるまで、この手順を繰り返します。
- **ステップ2** ストレージクラスタを再起動します。
  - a) 任意のコントローラ VM のコマンド ラインにログインします。
  - b) コマンドを実行します。
    - # stcli cluster start

## vCenterの問題によりノードがアップグレードに失敗する

説明

オンラインアップグレード中に、vCenter デーモンがノード上でクラッシュすることがあります。 クラッシュした場合は、ノードで HX メンテナンス モードを開始できません。HX メンテナンス モードが開始されないと、ノードでアップグレードを完了できません。vCenter が正常に機能して いる他のすべてのノードでは、アップグレードが完了します。

### アクション:影響を受けたノードでアップグレードを実行し直してください。

- 1 vCenter の問題を修正します。
- 2 影響を受けたノードでアップグレードを実行し直します。